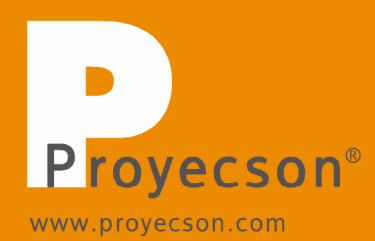

# INSTALLATION MANUAL PAA29+

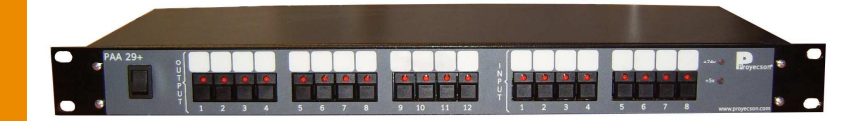

P R O Y E C S O N S. A. Ronda Guglielmo Marconi 4 Parque Tecnológico 46980 Paterna (Valencia) Spain Tel. (+34) 963 311 423 Fax (+34) 963 307 182 proyecson@proyecson.com

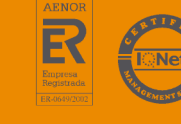

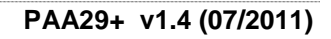

Imprint All rights reserved © Copyright by Proyecson S.A. Ronda Guglielmo Marconi 4.

Parque Tecnológico.

46980 Paterna (Valencia)

Spain

Printed in Spain, issue September 2009

This operating manual even in extracts may only be reprinted or otherwise copied with special, written permission from Proyecson S.A.

Editor responsible for the contents: Proyecson S.A.

Editing and layout: Proyecson S.A. Ronda Guglielmo Marconi 4 Parque Tecnológico 46980 Paterna (Valencia) Spain

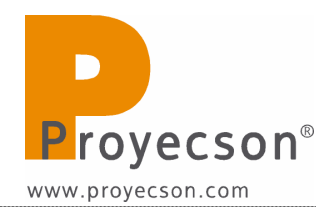

# TABLE OF CONTENTS

| <b>1.</b> S | АГЕТҮ                                               | 5  |
|-------------|-----------------------------------------------------|----|
| 1.1         | GENERAL                                             | 5  |
| 1.2         | INSTALLATION                                        | 5  |
| 1.3         | PROPER USE                                          | 6  |
| 2. I        | NTRODUCTION                                         | 7  |
| 3. F        | EATURES                                             | 8  |
| 4. F        | RONTAL PANEL                                        | 10 |
| 5. R        | EAR PANEL                                           | 11 |
| 6. C        | ONNECTION PROCEDURE                                 | 12 |
| 6.1         | CONNECTION TO A DOLBY SERVER                        | 12 |
| 6.2         | CONNECTION TO A DOREMI SERVER OVER ETHERNET         | 15 |
| 6.3         | CONNECTION TO A DOREMI SERVER USING THE SERIAL PORT | 17 |
| 6.4         | CONNECTION TO A DOREMI SERVER USING THE GPIO PORT   | 19 |
| 7. (        | CONFIGURATION OF THE PAA29+ ETHERNET PORT           | 20 |
| 7.1 (       | OVER A TCP/IP CONNEXION                             | 20 |
| 7.          | 1.1 CONFIGURE THE ETHERNET FOR A DOREMI SERVER      | 23 |
| 7.2.        | THROUGH A RS232 CONNECTION                          | 25 |
| 8. S        | ERVERS CONFIGURATION                                | 28 |
| 8.1.        | SERVER SELECTION IN THE PAA29+                      | 28 |
| 8.2.        | DOLBY SERVER CONFIGURATION                          | 28 |
| 8.3 I       | DOREMI SERVER SET-UP                                | 31 |
| 8.3         | 3.1 ADD THE PAA29+ TO THE SERVER                    | 31 |
| 8.3         | 3.2 SETUP THE OUTPUT CUES (NON-LIBRARY METHOD)      | 33 |
| 8.3         | 3.3 SETUP THE OUTPUT CUES USING PAA29+ XML LIBRARY  | 36 |
| 8.3         | 3.4 SETUP THE INPUT CUES USING PAA29+ XML LIBRARY   | 40 |
| 9. 0        | UTPUTS / INPUTS OF THE PAA29+                       | 43 |
| 9.1.        | OUTPUT 1 CONNECTOR:                                 | 43 |
| 9.2 (       | OUTPUT 2 CONNECTOR:                                 | 44 |
| 9.3 (       | OUTPUT 3 CONNECTOR:                                 | 45 |
| 9.4         | INPUT CONNECTOR:                                    | 46 |

| 9.5 EXAMPLES OF INPUT CONNECTION:       | 47 |  |  |  |
|-----------------------------------------|----|--|--|--|
| 9.5.1 INPUT WITH A NEGATIVE COMMON:     | 47 |  |  |  |
| 9.5.2 INPUT WITH A POSITIVE COMMON:     | 48 |  |  |  |
| 10. NOTES                               | 49 |  |  |  |
| 10.1 FIRMWARE VERSIONS                  | 49 |  |  |  |
| 11. ELECTRICAL PROPERTIES               |    |  |  |  |
| 12. DIMENSIONS                          | 50 |  |  |  |
| APPENDIX A: SERIAL COMMANDS FOR DOLBY   | 51 |  |  |  |
| APPENDIX B: COMMANDS FOR DOREMI SERVERS | 53 |  |  |  |

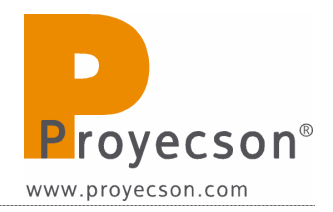

## 1. SAFETY

## 1.1 GENERAL

# **<u>IMPORTANT:</u>** READ THIS MANUAL ALONG WITH THE MANUAL OF EACH PART OF THE POWER SUPPLY.

- Never modify or handle the mechanical or electrical safety devices installed in the power supply.
- Do not change or modify in any way the original design of the power supply.
- If the power supply does not work properly, stop at once and notify the installer service.
- In case of an eventual repair, leave it in the hands of the distributor who installed it.
- Always use original spare parts and accessories, which must be installed by an authorized installer.

#### **1.2 INSTALLATION**

- Do not handle the electrical system of the power supply. It must be installed by an authorized technician.
- Installation must be done in conformity with the operating manual and the local security norms. The customer and the installer take responsibility for the non-compliance of the norms.
- Before starting, verify the line connections, as well as the earth connection and/or differential and magneto-thermic switches. There could be an electrical discharge if you don't follow the above-mentioned procedure.

## **1.3 PROPER USE**

- Do not use this power supply if you have not previously received the necessary instructions of safety, use and cleaning by an expert user.
- Read and understand the operating manual of this power supply before using.
- Keep your hands away while the power supply is in operation.
- Don't leave the power supply during operation.
- Do not wear any loose clothes or jewelry which could get caught in the movable parts.
- Always disconnect the power supply before cleaning or any kind of maintenance or repair. Pull out the plug from socket (do not pull from cable). Keep cable away so as not to step on it, which could be dangerous.
- Make sure that all safety metal plates and stickers on power supply are easily readable. If not ask your distributor for more and attach them.
- For maintenance, cleaning works,... the system must be disconnected from the main supply. Do not operate the power supply without having received the proper safety, use and cleaning instructions from an expert user.

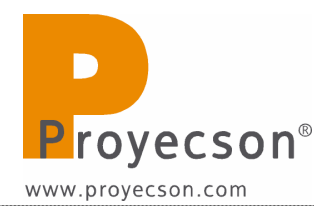

## 2. INTRODUCTION

The Proyecson PAA29+ Automation adapter makes it easy to interface digital cinema playback equipment with existing cinema control systems, enabling fully automated presentations.

Input and output connections enable digital cinema equipment to control existing lighting, automation, and other old systems. The unit converts network or serial control from the digital cinema playback system in relay closures. The unit can be connected in parallel with existing film automation systems making it easy to switch between film and digital shows, and even to run seamless presentations mixing both film and digital content.

Advanced features include 12 configurable momentary / latching outputs and 8 inputs that can be used for trigger individual cues. These relay closures can drive 16 A 250 Vac / 16A 30Vdc in normally open and closed dry contacts. Front-panel indicators are provided for all inputs and outputs, ensuring that system status is clearly visible at all times.

The unit is easy to install and 19" rack-mounted. Rear panel connectors are provided to allow an easy wiring.

Valid for any other application not related with Digital Cinema.

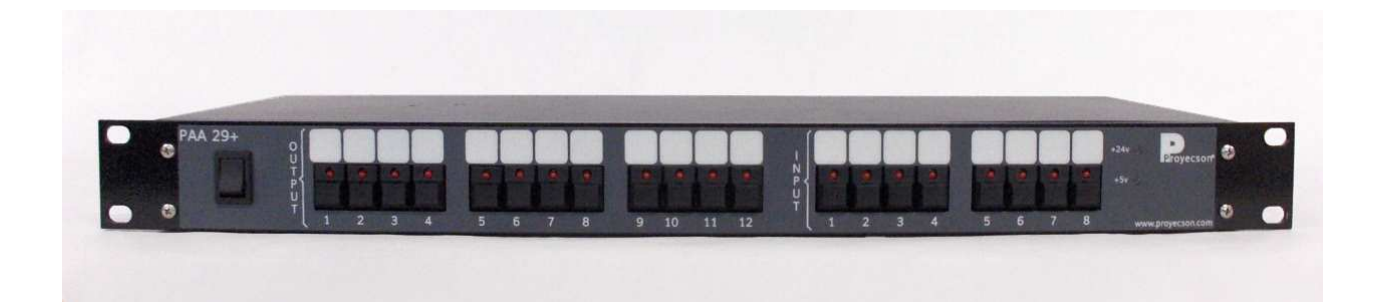

## **3. FEATURES**

#### PAA29+ Front Panel

#### **Power Button**

With LED indicator.

#### **LED Indicator**

General purpose input, relay output status, +24 V and +5 V.

#### **Test Buttons**

Buttons for test and manually activation purposes for each input/output.

#### PAA29+ Rear Panel Connections

#### **General Purpose Inputs**

Eight opto-isolated low-voltage inputs, screw terminals, 24V logics.

#### **General Purpose Outputs**

Twelve high current latcheable relay outputs, screw terminals, normally closed and normally open contacts 16A VDC max. Relays are replaceable.

#### 24v / 1A output

Usable for input and output auxiliary circuits.

**Serial Ports** 9-PIN female D-connector.

#### **Network Connection**

RJ-45 female connector; 10Base-T.

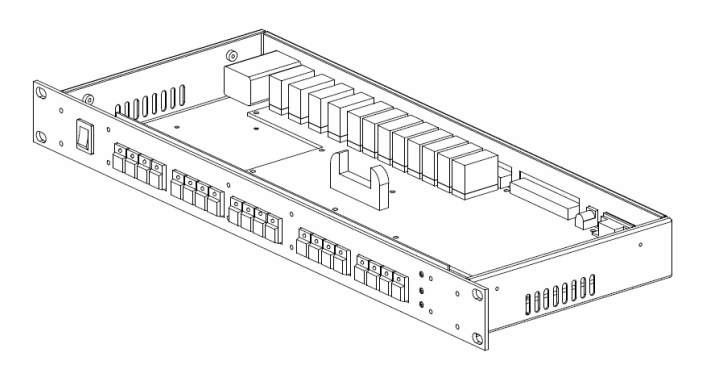

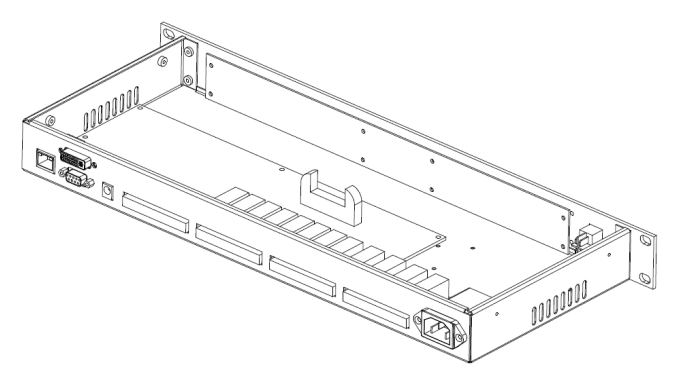

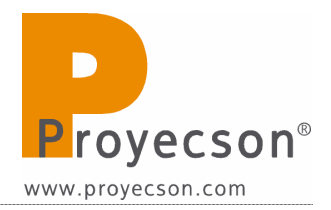

| Construction                                                                                     | Warranty                                                                                                    |  |  |  |  |
|--------------------------------------------------------------------------------------------------|----------------------------------------------------------------------------------------------------|--|--|--|--|
| Industrial chassis, screw closure,<br>connectors in the back panel, 1<br>unit 19" rack-mounting. | Three years limited, parts and labor;<br>see disclaimer. Specifications subject to<br>change without notice.         |  |  |  |  |
| Power Requeriments                                                                               | Disclaimer of Warranties                                                                                             |  |  |  |  |
| 100-240 VAC, 50-60 Hz, 50w                                                                       | Equipment manufactured by Proyecson<br>S.A. is warranted against defects in<br>materials for a period of three years |  |  |  |  |
| from a centrally switched power                                                                  |                                                                                                    |  |  |  |  |
|                                                                                                  | from the date of purchase. There are                                                                                 |  |  |  |  |
| Dimensions and Weight                                                                            | no other express or implied warranties                                                                               |  |  |  |  |
| 483 x 183 x 44 mm.                                                                               | and no warranty of merchantability or                                                                                |  |  |  |  |
|                                                                                                  | fitness for a particular purpose, or of                                                                              |  |  |  |  |
| Environmental Conditions                                                                         | non-infringement of third-party rights                                                                               |  |  |  |  |
| Operating: 0° to 40° (32° to                                                                     | (including, but not limited to, copyright                                                                            |  |  |  |  |
| 104ºF), 20 to 80% relative                                                                       | and patent rights).                                                                                                  |  |  |  |  |
| humidity (non-condensing).                                                                       |                                                                                                    |  |  |  |  |

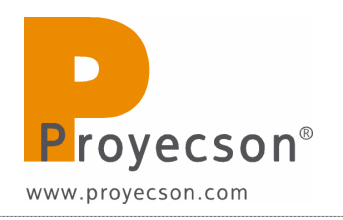

## 4. FRONTAL PANEL

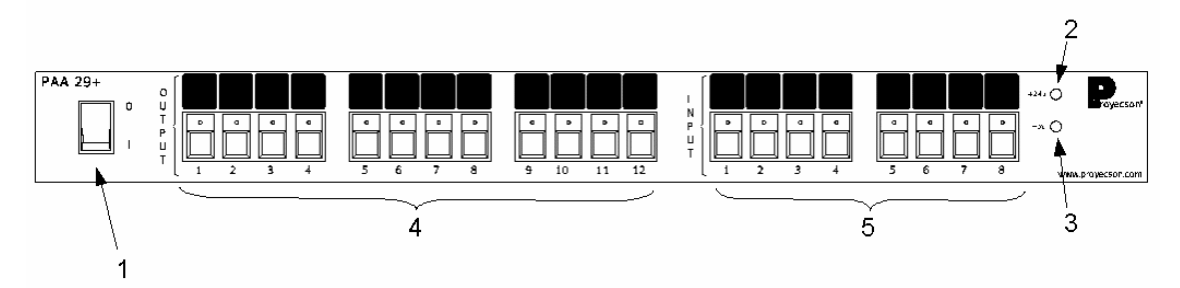

## Figure 4.A

- 1. Power button
- 2. 24vdc indicator
- 3. 5vdc indicator
- 4. Manual activation push button and output active status led's.
  - The led indicate that the output is active.
  - Activate the outputs directly with the push bottoms without using the server. Outputs will only remain active while keeping button pressed.
- 5. Manual activation push button and input active status led's.
  - The led indicate that input is active.
  - With push buttons it is possible to force inputs manual activation.

## **5. REAR PANEL**

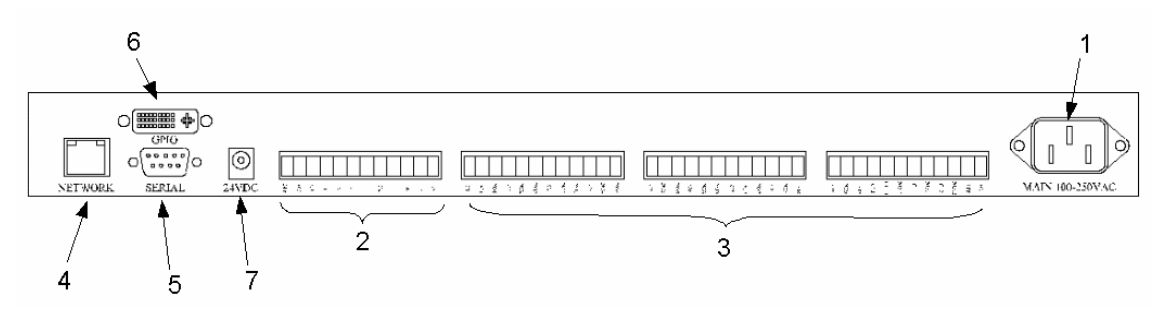

## Figure 5.A

- 1. Mains input 100 230 vac.
- 2. Inputs connector.
- 3. Outputs connectors.
- 4. RJ45 network connection port with connection and activity leds indicator.
- 5. 9 pin female D-connector serial port.
- 6. GPIO port with female connector DVI-I with all pins (dual link).
- 7. 24Vdc auxiliary input.

# **6. CONNECTION PROCEDURE**

## 6.1 CONNECTION TO A DOLBY SERVER

The PAA29+ must be connected to a Dolby server through the port RS232.

Configure Dolby server serial port and send/receive commands as explained throughout this manual.

First, configure PAA29+ to activate the serial port, as followed:

1. Open top cover and open the configuration jumpers W4 as shown on **figure 6.1A**.

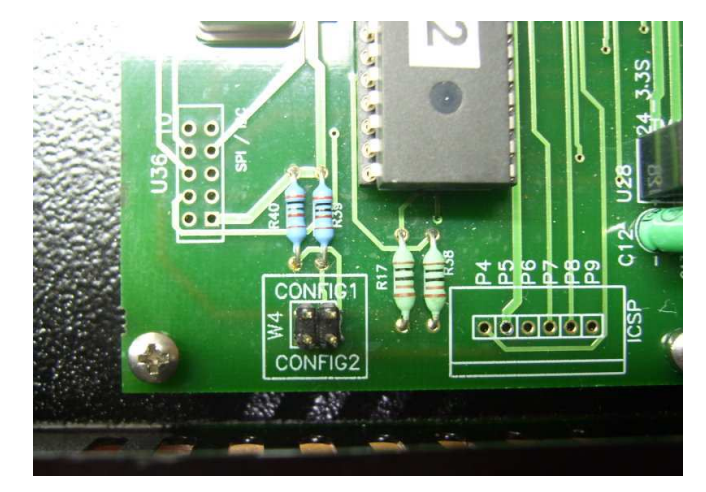

Figure 6.1.A

2. Set the jumpers W3 and W5 of "NET CONFIG" in the position "TX\_S" and "RX\_S" respectively as shows **figure 6.1B**.

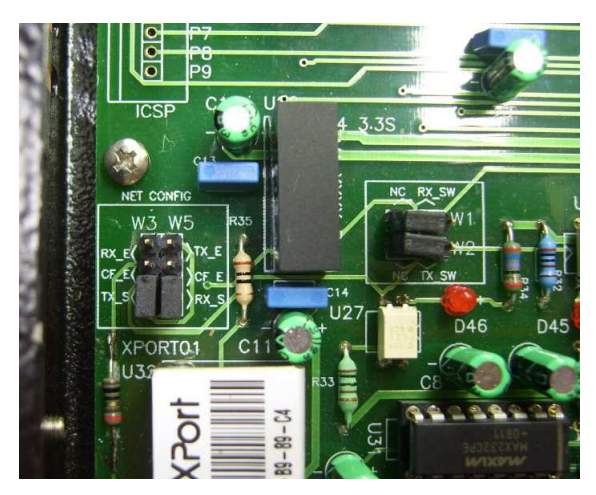

Figure 6.1.B

3. Put back the PAA29+ top cover and connect it to the Dolby DSS100 or DS200 through the RS232 serial port, use a DB9 pin to pin connection serial cable.

See the interconnection diagram on the following picture:

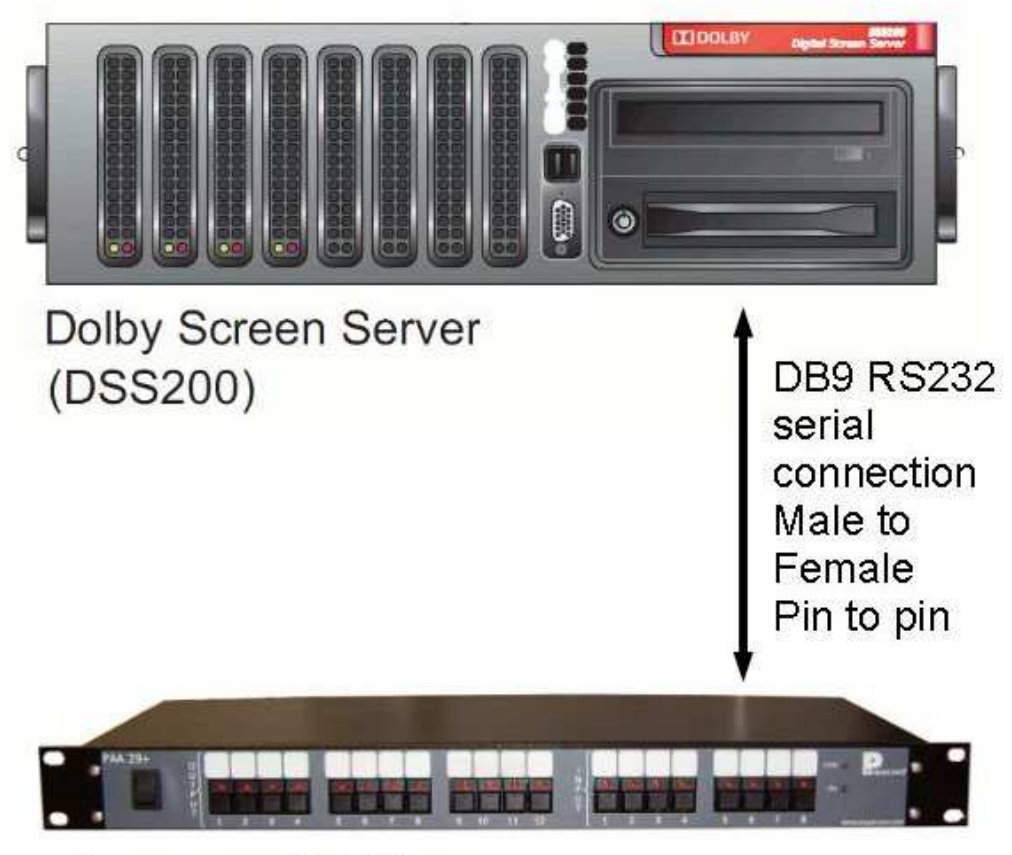

Proyecson PAA29+

Figure 6.1C

# 6.2 CONNECTION TO A DOREMI SERVER OVER ETHERNET

The connection of the PAA29+ to a Doremi server can be done through the Ethernet port.

The PAA29+ must be added to the Doremi server as a new device and the send/receive commands configured as explained throughout this manual.

First, set up the PAA29+ in order to enable the Ethernet port. To do this, open top cover and set the jumper to "config 1" position in the W4 configuration jumpers as shown on picture **figure 6.2A**.

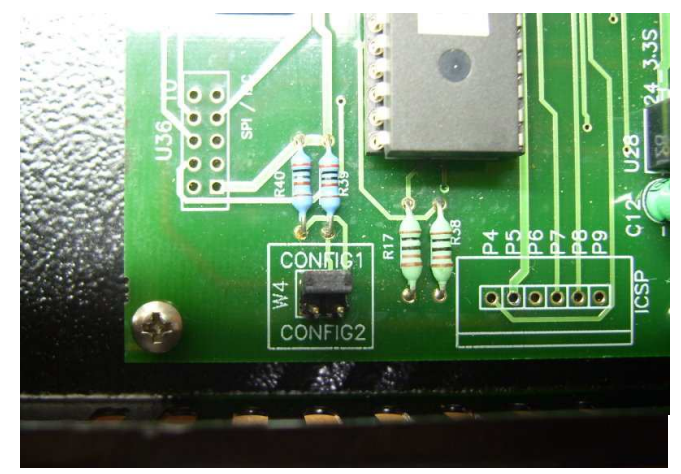

Figure 6.2A

Set the jumpers W3 and W5 from "NET CONFIG" to an "RX\_E" and "TX\_E" position respectively as shown on **figure 6.2B**.

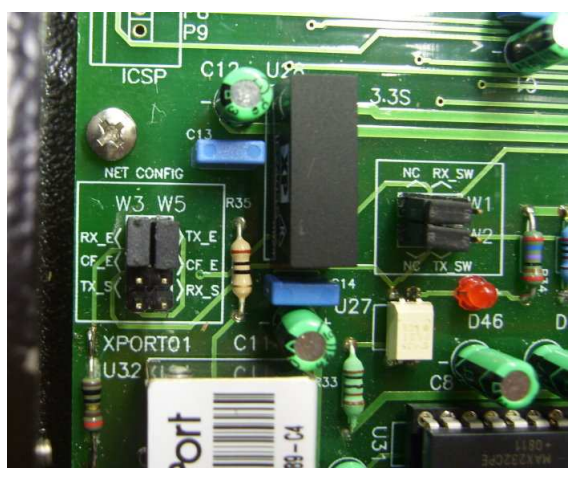

Figure 6.2B

Put back top cover device and connect PAA29+ to the Ethernet Switch of Doremi's server network, use a cable CAT 5 or higher with a pin to pin configuration.

See the interconnection diagram on the following picture:

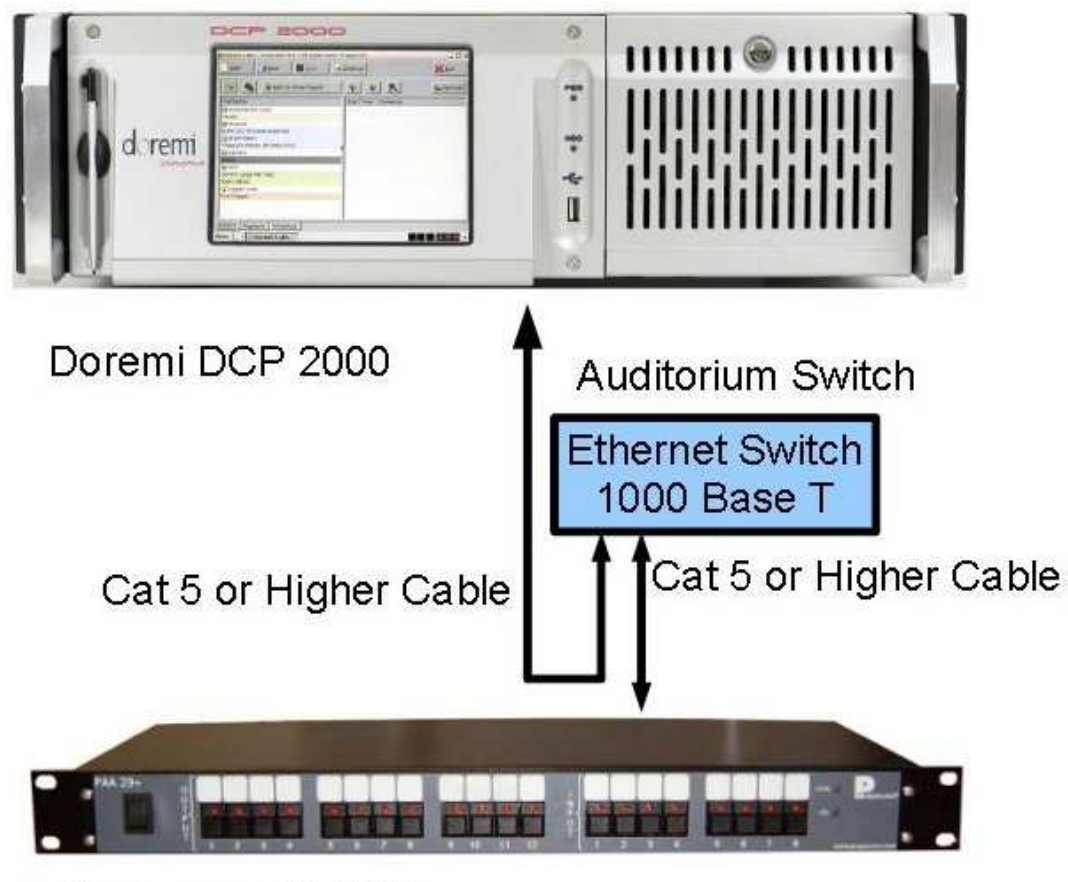

Proyecson PAA29+

Figure 6.2C

## 6.3 CONNECTION TO A DOREMI SERVER USING THE SERIAL PORT

It is also possible to connect the Doremi server to the PAA29+ using the serial port if the server has a 2.0.5.0 or higher software version configuring the PAA29+ to activate the serial port, as followed:

1. Open top cover and set the jumper to "config 1" position in the W4 configuration jumpers as shown on picture **figure 6.3A**.

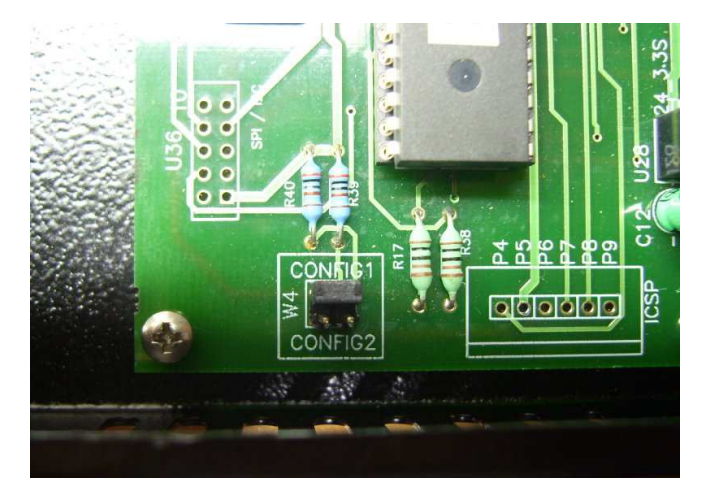

Figure 6.3.A

2. Set the jumpers W3 and W5 of "NET CONFIG" in the position "TX\_S" and "RX\_S" respectively as shows **figure 6.3B**.

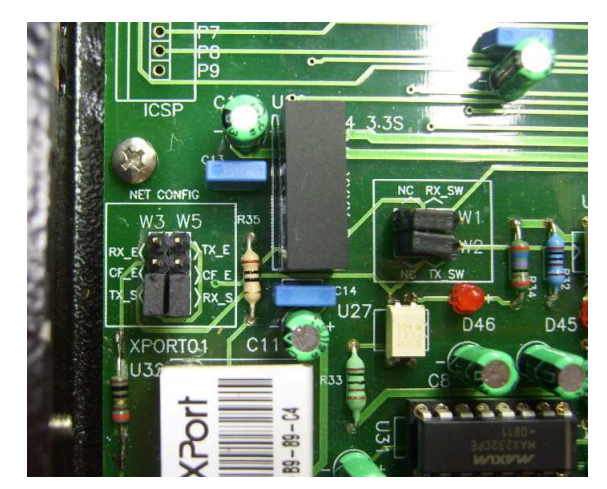

Figure 6.3.B

3. Put back the PAA29+ top cover and connect it to the Doremi server through the RS232 serial port, use a DB9 pin to pin serial cable.

You need to add the PAA29+ as a serial device. The connection diagram is in the **Figure 6.3C**:

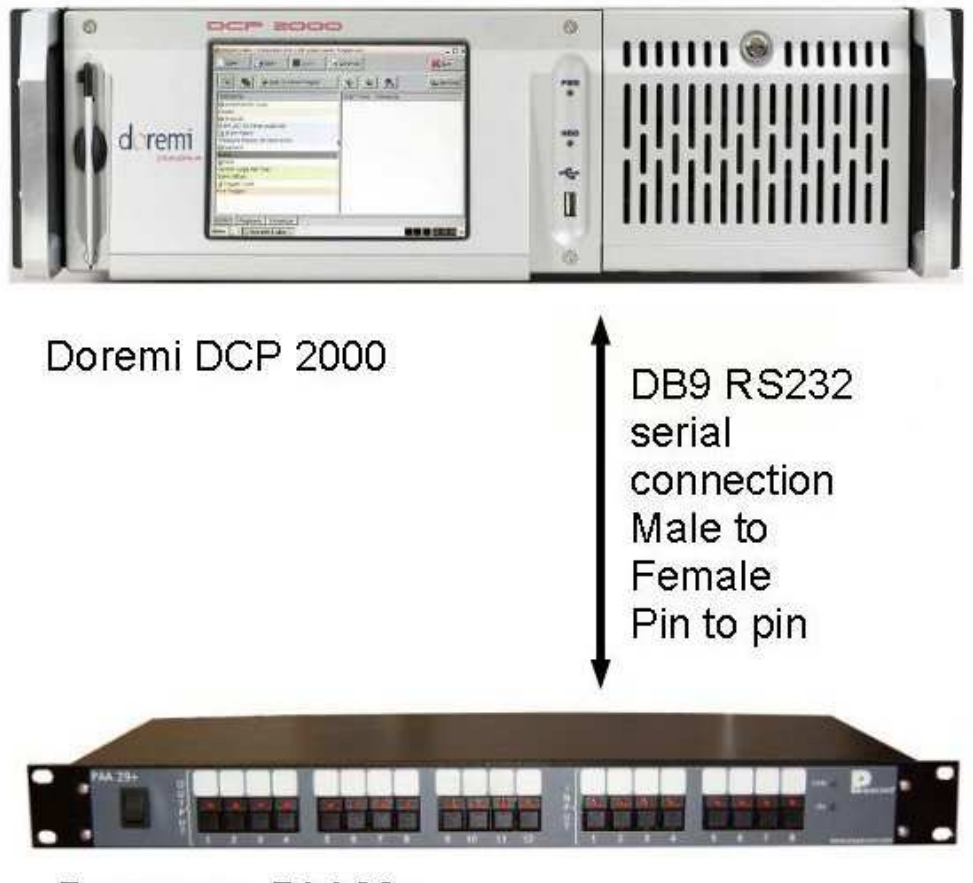

Proyecson PAA29+

Figure 6.3C

# 6.4 CONNECTION TO A DOREMI SERVER USING THE GPIO PORT

Other way to connect the PAA29+ to Doremi server is using the GPIO port.

This connection does not require adding the PAA29+ as a new device to the Doremi server, because we are using the server's GPIO port. There is no need to set up the PAA29+ with this kind of connection, due to the fact that the PAA29+ operates as a power interface and isolation of the GPIO server port. This connection limits the number of outputs to 8 and inputs to 6, the same ones as the GPIO of the DCP 2000. A DVI-I (Dual Link) cable with all pins will be necessary to connect both GPIO ports of each device. The **Figure 6.4A** shows how to connect the devices:

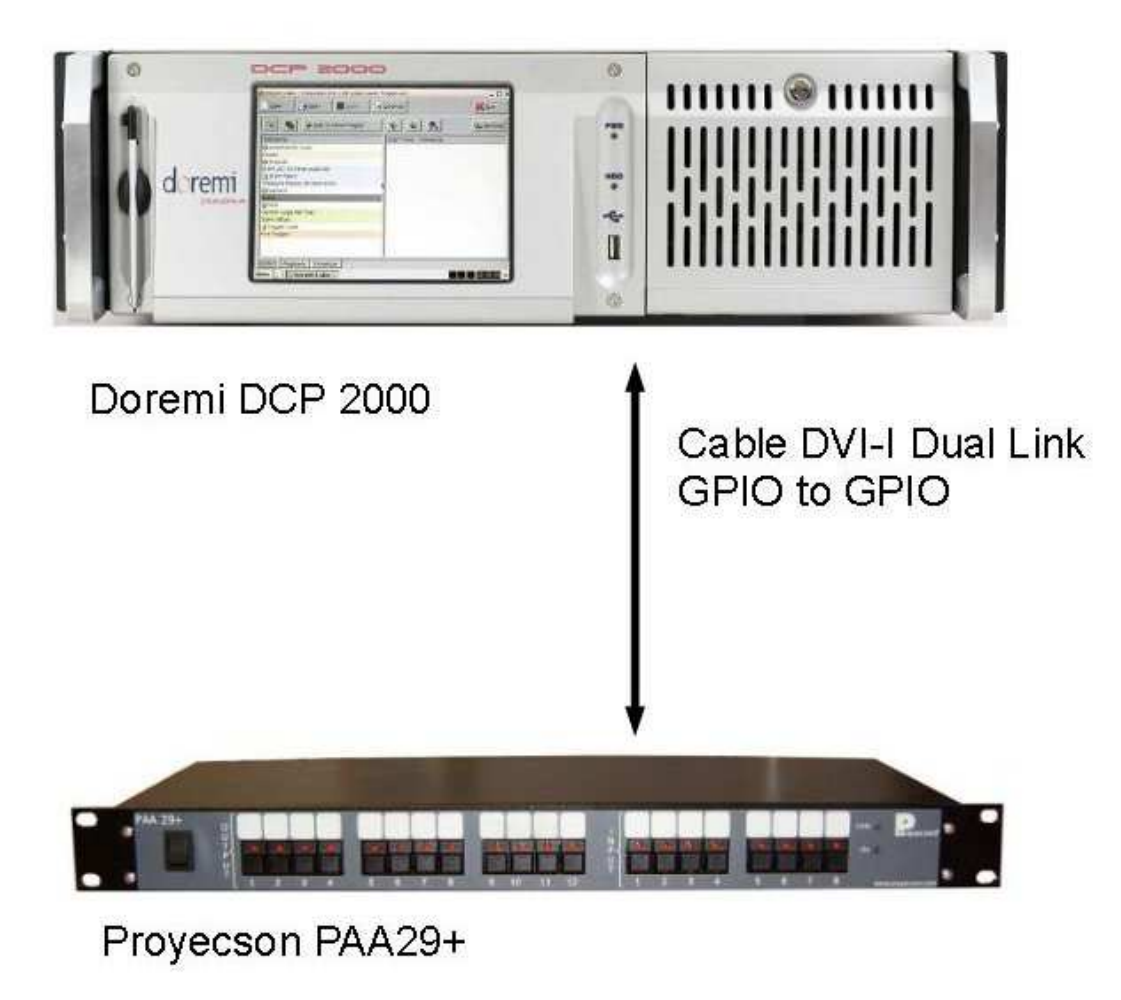

Figure 6.4A

## 7. CONFIGURATION OF THE PAA29+ ETHERNET PORT

Before connecting the PAA29+ to the server over Ethernet, set up the PAA29+ port in order to be in the same sub-network as the server.

There are several ways to do it.

## 7.1 OVER A TCP/IP CONNEXION

In order to connect with the PAA29+ Ethernet over a TCP/IP connection, it is necessary to know the IP address of the PAA29+. The device is delivered with the IP 192.168.1.180; we strongly recommend to annotate the new IP in case of changing it in order to be able to set up the port in the future. If the device doesn't have the factory IP, it is possible to connect with it using the RS232 port to verify or modify the IP.

To configure the Paa29+ over Ethernet follow this instructions:

- 1. Connect the PAA29+ to an Ethernet switch as well as the PC that will be used to configure it.
- 2. Both devices have to be connected to the same sub-network, therefore if the PAA29+ still has the factory configuration, the PC should be able to access the IP address 192.168.1.180.
- 3. Once both devices are connected and the PC is configured, it is possible to do a "ping" to check if the PAA29+ is accessible from the PC.
- 4. With the connection operative, open a browser (firefox, Internet Explorer, opera, etc) and insert in the address bar the PAA29+ IP address. If everything goes as planned, the browser will ask the login name and a password (Figure 7.1A), leave the login name and the password blank and accept (Press enter).

| <mark>⊘Marzilla Firefox</mark><br>Archiva Estar Yer Higorial Barcadores Herramientjas Ayuda                                                                                                    |            | -DX |
|----------------------------------------------------------------------------------------------------|------------|-----|
| 🔇 >> C 🗙 🚓 🔽 http://192.168.1.180/                                                                                                    | 습 · Google | R   |
| Cargando 🛛                                                                                                    |            |     |
| Identificación requenda       X         Introducta nombre de unuario y contravella para http://192.153.1.180         Nontre de unuario y         Catta seña:         Catta seña:         Acoptar         Cancelar |            |     |
|                                                                                                    | 16         |     |

Figure 7.1A

- 5. You can see the main set up page on **Figure 7.1B.** On the left side, there is a menu with the set up options, choose the option "Network" and the page appears just like the **Figure 7.1B**, if the PAA29+ is a factory device, the data on the window will be the same ones as shown on the figure.
  - In the section "IP Address", write the address for the PAA29+ in the server sub-network.
  - In the section "Subnet Mask", introduce the proper sub-network mask for your network.
  - In the section "Default Gateway", introduce the server's IP in this sub-network.

| Author Categorial State Parameters     August       Author Categorial State     Image: State       Image: State     Image: State       Image: State     Image: State                                                                                                    | antroniy YPort De     | vira Sarvar - Morilla Eirofov                                               |                |    |
|----------------------------------------------------------------------------------------------------|-----------------------|-----------------------------------------------------------------------------|----------------|----|
| Instruction       Instruction         Instruction       Instruction                                                                                                    | Archivo Editar Ver    | Historial Marcadores Herramientas Ayuda                                     |                |    |
|                                                                                                    | C                     | X 🚯 🗋 http://192.168.1.180/secure/ltx_conf.htm                              | ය · C · Google | P  |
| Control       Control         Advance       Declaration         Serval Control       Control         How Schurgs       Declaration         Serval Control       Control         Serval Control       Control         Serval Control       Control         Serval Control       Control         Serval Control       Control         Serval Control       Control         Serval Control       Control         Control       Control         Serval Control       Control         Control       Control         Serval Control       Control         Control       Control         Dir       Control         Dir       Control         Dir       Control         Control       Dir         Control       Dir         Control       Dir         Control       Dir         Control       Dir         Control       Dir         Control       Dir         Control       Dir         Control       Dir         Control       Dir         Control       Dir         Control       Dir <th>🔄 Lantronix XPort</th> <th>Device Server 🛛 🔯</th> <th></th> <th>•</th>                                                                                                    | 🔄 Lantronix XPort     | Device Server 🛛 🔯                                                           |                | •  |
| Image: Contract of Contract of Contra | LANTR                 | CNIX <sup>®</sup> Filmmans Vesion: V66.0.2<br>MAC Address: 00.2014.89.89.C4 |                |    |
| Maxwark     Network Mode:     Wind Only Image: Serial Serial Series       Serial Trans     P Configuration       Channel 1     Addo Configuration Methods       Carnel 3     BOTP:     Enable 0       Configuration     Disable       Trigger 1     Addo P. Genable 0       Trigger 3     DHCP Hest Name:       Configurations     PLCP Hest Name:       Apply Settings     IP Address       Apply Settings     IP Seties 100/mg IP configuration:                                                                                                    |                       | Network Settings                                                            |                |    |
| Serial I consel           P Configuration          Channel          Channel           Channel           Channel           Channel           Channel           Channel           Channel           Channel           Channel           Channel           Channel           Channel           Channel           Channel           Channel         Channel           Channel           Channel           Channel           Channel           Channel           Channel            Channel                                                                                                    | Server                | Network Mode: Wired Only V                                                  |                |    |
| Hottlit     C Obtain P address automatically       Serial Stangar     Dottain P address automatically       Serial Stangar     BOOTP: @ Enable @ Disable       Final     DHCP: @ Enable @ Disable       Troger 3     DHCP Hots Name:       Configuration P     DHCP Weight = Disable       Apply Sattings     @ Use the following IP configuration:       Apply Defaults     IP 25926540.                                                                                                    | Serial Tunnel         | IP Configuration                                                            |                |    |
| Seriel Sedings     Auto Configuration Methods       Connection     BOOTP: @ Enable @ Disable       Enable     DicP: @ Enable @ Disable       Trigger 1     AutoP: @ Enable @ Disable       Trigger 2     AutoP: @ Enable @ Disable       Orifing and Prins     DHCP Hast Name:       Apply Settings     @ Use the following IP configuration:       Apply Defaults     IP Address:       IP Address:     [121 56.1180]                                                                                                    | Hostlist<br>Channel 1 | O Obtain IP address automatically                                           |                |    |
| Connection         BOTP:         © Enable         Disable           Email         DHCP:         © Enable         Disable           Trigger 1         AudoP:         © Enable         Disable           Trigger 3         DHCP:         © Enable         Disable           Configurade/Derabors         DHCP:         Disable           Apply Settings         @: Use the following IP configuration:           Apply Defaults         IP: Address;         [22:153:11:80]                                                                                                    | Serial Settings       | Auto Configuration Methods                                                  |                |    |
| Tropper 1     DHCP     ® Enable     © Disable       Tropper 2     Audor     ® Enable     © Disable       Tropper 3     DHCP Host Name     ©       Apply Scittings     © Use the following IP configuration:       Apply Defaults     IP Address     [12:158:11:80]                                                                                                    | Connection            | BOOTP: @ Enable @ Disable                                                   |                |    |
| Trigger 2     Aufolf: @ Enable © Disable       Trigger 3     DeCP Host Name:       Configurable Pins     DHCP Host Name:       Apply Settings     @ Use the following IP configuration:       Apply Defaults     IP Address: [122 108.1.180.1       Ophered Marcy 1955 2956 295.0     December 1982 2956 295.0                                                                                                    | Trigger 1             | DHCP: @ Enable @ Disable                                                    |                |    |
| Apply Settings     CPL Use the following IP configuration:       Apply Settings     CPL Use the following IP configuration:       Apply Defaults     IP Address:       IP Address:     1/21 168.11800                                                                                                    | Trigger 2             | AutolP: @ Enable @ Disable                                                  |                |    |
| Apply Sattings C Use the following IP configuration:<br>Apply Derfaults IP Address [12:153:11:80]<br>Subcet starts C Sec 256:24.0                                                                                                    | Configurable Pins     | DHCP Host Name:                                                             |                |    |
| Apply Defaults IP Address: [192163.1180]<br>Sylhead Mark                                                                                                    | Apply Settings        | Use the following IP configuration:                                         |                |    |
| Subnat Mack: 255 255 0                                                                                                    | Apply Defaults        | IP Address: 192.168.1.180                                                   |                |    |
| Obbildt widdk. Ebb.Ebb.Ebb.Ebb.Ebb.Ebb.Ebb.Ebb.Ebb.Eb                                                                                                    |                       | Subnet Mask: 255.255.25                                                     |                |    |
| Default Gateway: 192.168.1.129                                                                                                    |                       | Default Gateway 192.168.1.129                                               |                |    |
| DNS Server 0000                                                                                                    |                       | DNS Server: 0.0.0.0                                                         |                |    |
| Ethernet Configuration                                                                                                    |                       | Ethernet Configuration                                                      |                |    |
| ✓ Auto Negoliate                                                                                                    |                       | 🔽 Auto Negotiate                                                            |                |    |
| Speed: 🐔 100 Mbps                                                                                                    |                       | Speed: @ 100 Mbps @ 10 Mbps                                                 |                |    |
| Duplex: @Full_@Half                                                                                                    |                       | Duplex: @ Full @ Half                                                       |                |    |
| OK                                                                                                    |                       | OK                                                                          |                |    |
| Terminado                                                                                                    | Terminado             |                                                                             |                | 1. |

Figure 7.1B

6. Once done, choose the Menu option "Apply Settings" and a page appears just like the **Figure 7.1C**, which will indicate that the data have been saved and that the device is being rebooted in order for the settings to be applied.

| Uantronix XPort Dev            | vice Server - Mozilla Firefox                             |                                                              |            | _10 × |
|--------------------------------|-----------------------------------------------------------|--------------------------------------------------------------|------------|-------|
| Archivo Editar Ver             | Higtorial Marcadores Herramient                           | tas Ayuda                                                    |            |       |
| <b>C</b> :                     | 🗙 🏠 🗋 http://192.168.1                                    | .180/secure/lbx_conf.htm                                     | ☆ · Google | P     |
| Lantronix XPort D              | levice Server 🔞                                           |                                                              |            | •     |
| LANTR                          | ONI <mark>X</mark> °                                      | Firmware Version: V6:6.0.2<br>MAC Address: 00-20-4A-B9-89-C4 |            |       |
| 습<br>Notwork                   |                                                           |                                                              |            |       |
| Server                         | n 2010 a 6                                                |                                                              |            |       |
| Serial Tunnel                  | Flease wait while the conf<br>The unit will reheat in ord | iguration is saved<br>or for the settings to be applied      |            |       |
| Hostlist                       | The unit milliout in ord                                  | er for die seddings to be upplied.                           |            |       |
| Serial Settings                |                                                           |                                                              |            |       |
| Connection                     |                                                           |                                                              |            |       |
| Trigger 1                      |                                                           |                                                              |            |       |
| Trigger 2                      |                                                           |                                                              |            |       |
| Trigger 3<br>Configurable Dine |                                                           |                                                              |            |       |
| Apply Settings                 |                                                           |                                                              |            |       |
| Apply Defaults                 |                                                           |                                                              |            |       |
|                                |                                                           |                                                              |            |       |
|                                |                                                           |                                                              |            |       |
|                                |                                                           |                                                              |            |       |
|                                |                                                           |                                                              |            |       |
|                                |                                                           |                                                              |            |       |
|                                |                                                           |                                                              |            |       |
|                                |                                                           |                                                              |            |       |
|                                |                                                           |                                                              |            |       |
|                                |                                                           |                                                              |            |       |
|                                |                                                           |                                                              |            |       |
|                                |                                                           |                                                              |            |       |
|                                |                                                           |                                                              |            |       |
| terminado                      |                                                           |                                                              |            | 1     |

Figure 7.1C

- 7. If the new PAA29+'s IP is in a different sub-network than the PC we used for the settings, the PC net configuration must be changed in order to communicate with the PAA29+ again and check if the changes have been done successfully.
- 8. With the Ethernet port of the PAA29+ configured, the PAA29+ is ready to be connected to the server for checking, but before the server has to be configured in order to allow communication with the PAA29+.

#### 7.1.1 CONFIGURE THE ETHERNET FOR A DOREMI SERVER

- 1. Open the Paa29+ configuration webpage and configure the "Network" as in the previous step.
- 2. When you have the IP address configured, select the "Channel 1\Connection" option in the Menu.
- 3. In the "Protocol" tab select "UDP".
- 4. In the "Datagram Type" select "01".
- 5. In the "Endpoint Configuration" fill the form box in this way:
  - a. "Local Port"= 10001
  - b. "Remote Port"= 13200
  - c. "Remote Host" = The IP address of your Doremi server
- 6. You can see an example of this configuration in the **figure 7.1.1A**. In this example our server's IP is 192.168.1.129.

| 🕹 Lantronix XPort Device Sei                                                                                                    | rver - Mozilla F                                                                                                    | irefox                                                                                                    |                                                                   |                               |                                         |                                                                                          |                                    |                                        |                  |   |              |                        | _10 | × |
|----------------------------------------------------------------------------------------------------|----------------------------------------------------------------------------------------------------|----------------------------------------------------------------------------------------------------|-------------------------------------------------------------------|-------------------------------|-----------------------------------------|------------------------------------------------------------------------------------------|------------------------------------|----------------------------------------|------------------|---|--------------|------------------------|-----|---|
| Archivo Editar Ver Historia                                                                                                    | ial <u>M</u> arcadores                                                                                                    | Herramient                                                                                                    | as Ay                                                             | yuda                          |                                         |                                                                                          |                                    |                                        |                  |   |              |                        |     |   |
| 🔇 💽 C 🗙 🤆                                                                                                    | http:                                                                                                    | //10.3.33.180                                                                                                    | /secure                                                           | e/ltx_conf.htm                | n                                       |                                                                                          |                                    |                                        |                  | Ĩ | <b>☆</b> - [ | ₩ / WR English-Spanish | J   | ρ |
| Lantronix XPort Device                                                                                                    | Server                                                                                                    | +                                                                                                    |                                                                   |                               |                                         |                                                                                          |                                    |                                        |                  |   |              |                        |     | - |
| LANTRON                                                                                                    | ∕I <mark>X</mark> °                                                                                                    |                                                                                                    |                                                                   | Firr                          | nware \<br>MAC A                        | /ersion: V6.6<br>ddress: 00-2                                                            | .0.2<br>0-4A-0                     | :4-00-FA                               |                  |   |              |                        |     |   |
| <u>ଜ</u>                                                                                                    |                                                                                                    |                                                                                                    |                                                                   | Conne                         | ctior                                   | Settings                                                                                 | 5                                  |                                        |                  |   |              |                        |     | - |
| Network Chi<br>Server Con<br>Hostilat Unnet<br>Hostilat Tunnet<br>Serial Settings<br>Connection Date<br>Email Trigger 2<br>Trigger 2<br>Configurable Pins<br>Apply Defaults | annel 1<br>met Protocol<br>Protocol: Ul<br>agram Mode:<br>Datagram<br>Local<br>Remote<br>Devic<br>No.<br>0<br>4<br>8<br>12 | Type: 01<br>titon:<br>Port. 1000:<br>Host. 192.1<br>2 Address 1<br>Dev Addr<br>0<br>0<br>0<br>0<br>0<br>0<br>0<br>0<br>0<br>0<br>0<br>0<br>0 | <ul> <li>68.1.1</li> <li>Fable:</li> <li>9</li> <li>13</li> </ul> | 29<br>Dev Addr<br>0<br>0<br>0 | Accep<br>R<br>Us<br>8<br>10<br>14<br>OK | ot Incoming:<br>emote Port<br>e Broadcast<br>Dev Addr<br>G<br>G<br>G<br>G<br>G<br>G<br>G | 1320<br>1320<br>3<br>7<br>11<br>15 | 0<br>Dev Addr<br>0<br>0<br>0<br>0<br>0 | y<br>-<br>-<br>- |   |              |                        |     |   |
| Terminado                                                                                                    |                                                                                                    |                                                                                                    |                                                                   |                               |                                         |                                                                                          |                                    |                                        |                  |   |              |                        | WR  | - |

Figure 7.1.1A

- 7. Click on the "OK" button to confirm the changes.
- 8. Click on the "Apply Settings" to save the changes and reboot the network system as in the previous step.

# 7.2. THROUGH A RS232 CONNECTION

To configure the PAA29+ through the RS232 port, follow the next steps:

1. Open the PAA29+ top lid and set the jumpers W3 and W5 (NET CONFIG) in the position CF\_E like in the **figure 7.2A**.

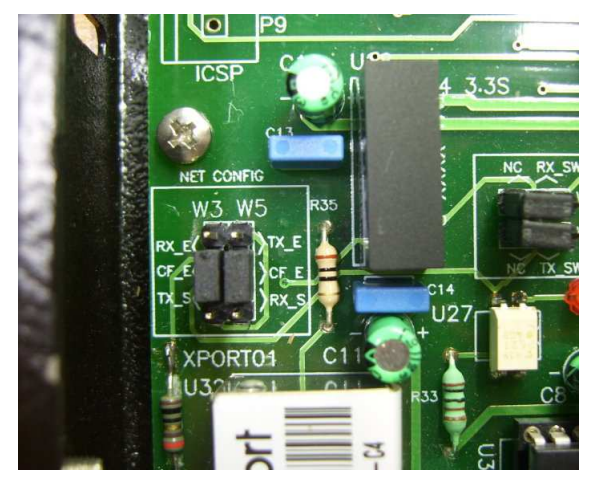

Figure 7.2A

- 2. Connect the PAA29+ serial port with the serial port of a PC through a pin to pin cable.
- 3. Open a terminal program to work with COM ports. Configure the serial port in order to operate at 9600bps, 8bits, 1 stop bit, without parity and without flow control.
- 4. Switch on the PAA29+ and during the device boot, push at least four times the key "X" until the PAA29+ answers with a message as the one shown on the **figure 7.2B**.

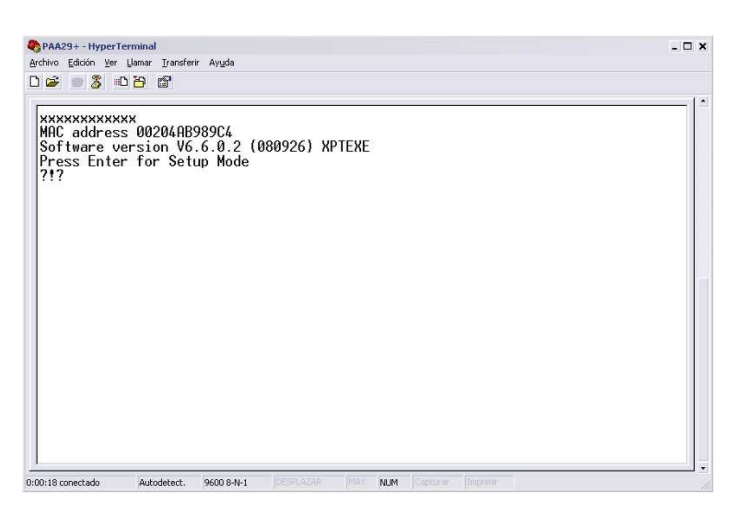

Figure 7.2B

5. Pressing the key "enter" appears the information of the port current configuration and the menu that enables modifications (**figure 7.2C**).

| PAA29+ - HyperTerminal<br>Archivo Edición Ver Llamar Transferir Avuda                                                                                                    | - 🗆 × |
|----------------------------------------------------------------------------------------------------|-------|
| 02 808 8                                                                                                    |       |
| Re-notification interval : 0 s<br>- Trigger 3<br>Serial trigger input: disabled<br>Channel: 1<br>Match: 00.00<br>Trigger input1: X<br>Trigger input2: X<br>Trigger input3: X<br>Message :<br>Priority: L<br>Min. notification interval: 1 s<br>Re-notification interval : 0 s |       |
| Change Setup:<br>0 Server<br>1 Channel 1<br>3 E-mail<br>5 Expert<br>6 Security<br>7 Defaults<br>8 Exit without save<br>9 Save and exit<br>Your choice ? _                                                                                                    |       |

Picture 7.2C

6. Entering the "0" option allows to change the IP and the network configuration of the device as shown on **figure 7.2D**.

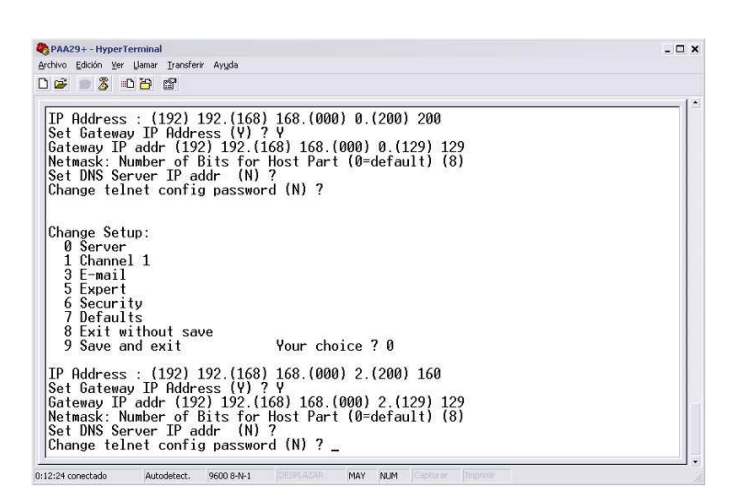

Figure 7.2D

- 7. Once the IP is configured, the option "9" allows saving the new configuration.
- 8. The PAA29+ IP address is configured, leave the jumpers W3 and W5 (NET CONFIG) in the correct position depending on the connection that will be used. After that close the covers.
- 9. When you have changed the IP config via RS232, you can open the webpage of the device to continue with the installation easily.

## 8. SERVERS CONFIGURATION

In order to PAA29+ carry out its function, it's not only necessary to configure the device, but also the server. Regarding this aspect, the different configuration ways for compatible servers will be described further on.

#### 8.1. SERVER SELECTION IN THE PAA29+

To configure the server in the PAA29+, follow the next steps:

- 1. Open the PAA29+.
- 2. Configure the selection jumpers following the instruction already described in the "CONNECTION PROCEDURE" section.
- 3. Close the PAA29+

#### **8.2. DOLBY SERVER CONFIGURATION**

Follow the next steps to configure the Dolby server DSS200 or DSS100/DSP100 in order to be operative with a PAA29+:

- 1. Go to the "SYSTEM" menu
- In the tab "AUDITORIUM" mark the option "This automation uses serial automation" and save. It activates the "SERIAL AUTOMATION" menu tab (Figure 8.2A)

| _                  | Internet              | control of   | Contente |                           | - system           | arents.             |
|--------------------|-----------------------|--------------|----------|---------------------------|--------------------|---------------------|
| neatre audi        | torium serial auto    | omation us   | ers logs | audit                     | theatre devices    |                     |
| ame<br>uditorium 9 |                       |              |          | 🛛 enable s                | ecure time update  |                     |
|                    |                       | 1            | S        | ecure time<br>he given ro | for this auditoriu | m may be set within |
| this auditori      | um uses serial autom  | ation        | 1        |                           |                    |                     |
|                    |                       |              |          |                           |                    |                     |
|                    |                       |              | ţ.       |                           |                    |                     |
|                    |                       |              | r.       | urrent sec                | ire time           |                     |
|                    |                       |              |          |                           | t-available        |                     |
|                    |                       |              |          |                           |                    |                     |
| this auditoriu     | ım is no longer used, | it may be    |          |                           |                    |                     |
| eted by click      | ing the Delete Audito | rium button. |          |                           |                    |                     |
| delete audito      | num                   |              |          |                           |                    |                     |
|                    |                       |              |          |                           |                    |                     |
|                    |                       | 0            | hanger 6 | concol                    | A bala             |                     |

Figure 8.2A

- 3. Select the tab "SERIAL AUTOMATION" to configure the serial port server.
- 4. In the configuration box "SERIAL PORT SETTINGS" choose the next parameters (**Figure 8.2B**):
  - Data rate = 9600.
  - Data bits = 8.
  - Parity = none.
  - Stop bits = 1.
  - Flow control = none.
- 5. In the configuration box "serial command settings" write "\0D" in the configuration box "termination" and leave the configuration box "reset" in blank as you can see in the **figure 8.2B** example.

|          | _        |              | 1          | 10      |           |            |              |                                       | _                  |
|----------|----------|--------------|------------|---------|-----------|------------|--------------|---------------------------------------|--------------------|
| theatre  | auditor  | rium<br>es—— | serial aut | omation | sers logs | audit the  | atre devices |                                       | ttings             |
| category | output 👻 | type         | 🚼 lights 💌 | name    | seria     | al command | add          | data rate                             | 9600 👻             |
| catego   | iny      | type         |            | name    |           | serial     | command      | data bits                             | 8 👻                |
|          |          |              |            |         |           |            |              | parity                                | none 💌             |
|          |          |              |            |         |           |            |              | stop bits                             | 1 🕶                |
|          |          |              |            |         |           |            |              | flow control                          | none 👻             |
|          |          |              |            |         |           |            |              | -serial comma<br>termination<br>reset | nd settings—<br>WD |
| <u>.</u> |          |              |            |         |           |            |              |                                       |                    |
|          |          |              |            |         |           |            |              |                                       |                    |

Figure 8.2B

- 6. Save the changes.
- 7. Copy on a USB "pendrive" the file "DolbySerialAutomation\_v1.txt" from the CD attached with the PAA29+. We strongly recommend that the memory stick will have only this file; then follow the instructions of the Dolby installation manual to import serial automation files.

- 8. Once the file is imported and the server restarted, the "SERIAL AUTOMATION" tab will be as shown on figure **8.2C**.
- 9. Thereby the cues are available in the Dolby server ready to be inserted in any show.
- 10.To modify the name of the cue, double click on it in the column "name", do the modification and save the changes. There is a possibility that the name doesn't appear in the "CONTENT" menu of the server, therefore reboot the server.

| heatre a           | uditorium   | serial automation         | rs logs audit theatr   | e devices      |                          |
|--------------------|-------------|---------------------------|------------------------|----------------|--------------------------|
| serial automa      | alon cues   |                           |                        |                | serial port settings     |
| category Inp       | ut 🕶 type 🕻 | other 💌 name Digital Show | Start 🔻 serial command | add            | data rate 9600           |
| Contraction of the | hos         | name                      | serial comma           | nd             | data bits 8              |
| Input              | other       | Digital Show Start        | 31U31UA                |                | narity none              |
| input              | o other     | Digital Show Pause        | 3203208                |                | parter insite            |
| Input              | other       | Digital Show Stop         | 33U33UC                |                | stop bits 1              |
| output             | 10 lights   | P01                       | 510510A                |                | flow control none        |
| output             | ights       | P02                       | 5205208                |                |                          |
| output             | Ca lights   | P03                       | 53U53UC                | <b>h</b>       |                          |
| output             | C3 lights   | P04                       | 540540D                |                |                          |
| output             | other       | P05                       | SSUSSUE                |                | -serial command setting  |
| output             | other       | P06                       | SEUSEUF                |                | Serial contraint sectors |
| output             | o other     | P07                       | \$7U\$7UG              |                | termination (00          |
| output             | other       | P08                       | 58U58UH                | and the second | reset                    |
| output             | O other     | P09                       | 5905901                |                |                          |
| output             | other       | P10                       | SAUSAUJ                |                |                          |
| autora             | PR inhos    | n++                       | EDUEDUE                |                |                          |

Figure 8.2C

- 11.To modify the type of the cue, click on the "type" column and make your selection between the "lights", "sound" and "other" option.
- 12. If you want to introduce the commands manually and doesn't want use the "**DolbySerialAutomation\_v1.txt**" file, write the corresponding command described in the "Appendix A" for every input and output of the Paa29+.

## 8.3 DOREMI SERVER SET-UP

This manual is based on the Doremi software version 1.0.4-0, other versions could have little differences

#### 8.3.1 ADD THE PAA29+ TO THE SERVER

You must add the device before initiating a connection between the PAA29+ and the Doremi server by following the next steps:

- 1. Turn on the server.
- 2. Start the "Device Manager", by accessing through the **Menu -> Doremi Labs Inc. -> Device Manager**.
- 3. Click on the icon "Add" in order to add a device.
- 4. On the appearing pop-up window, select the device "Raw" as you can see in the **picture 8.3.1A**.

|                                          |                                                                                       |            | _ 🗆 ×       |
|------------------------------------------|---------------------------------------------------------------------------------------|------------|-------------|
| Add Delete                               |                                                                                       | Add Device | Save X Quit |
| Projector<br>Dolby_cp650<br>Dolby DFC100 | e eT<br>S p<br>d fier<br>'r ctor<br>X leac<br>(4 or If<br>) / ser<br>Fr esi<br>'r ryp | Add Cancel | All model   |
| Menu _ Device Mar                        | nager                                                                                 |            | 09:27:00 AM |

Figure 8.3.1A

- 5. Write "Paa29+" in the field "Identifier". In case it is not written likewise the server will not identify or recognize the input commands from the PAA29+.
- 6. Write in the field "Device IP" the IP of the PAA29+.
- 7. Select on the drop-down tab "Protocol" the UDP protocol.
- 8. Write the number "10001" in the field "Port".

- 9. You can see the Device Manager window with this configuration on the **figure 8.3.1B**.
- 10.Click on the icon "Save" in order to save the new device.

| Device Manager        |                  | _ 🗆 ×         |
|-----------------------|------------------|---------------|
| 🕂 Add 💻 Delete        |                  | 🔳 Save 🔀 Quit |
| Projector<br>cp650    | Device Type: Raw | Enabled       |
| naa29+                | paa29+           |               |
| paazor                | Proyecson        | paa29+        |
|                       | 10.3.33.180      |               |
|                       | udp 👻            | 10001         |
|                       |                  |               |
|                       |                  |               |
|                       |                  |               |
|                       |                  |               |
|                       |                  |               |
| Menu  _   = ©Doremi L | abs              | 08:45:38 AM   |

Figure 8.3.1B

11.If you are not logged as admin, you will need to be authenticated. **Figure 8.3.1C**.

| 📥 Device Manaç | ger         |                                                        |                                       |                                                |                                  |            |       | _ 🗆 X  |
|----------------|-------------|--------------------------------------------------------|---------------------------------------|------------------------------------------------|----------------------------------|------------|-------|--------|
| 🕂 Add          | <u> </u>    |                                                        |                                       |                                                | 1                                | ave        | 8     | Quit   |
| Projector      |             | ]                                                      |                                       |                                                |                                  |            | ×E    | nabled |
| Dolby_cp6      | 550         | Setup                                                  |                                       |                                                |                                  |            |       |        |
| Dolby DF(      | Authentic   | ation Required                                         | 30.)                                  |                                                |                                  | _ ×        |       |        |
| paa29+         | Plea        | action you reque<br>se enter login and<br>continue wit | ested need<br>d passwor<br>th your cu | ls SuperUse<br>d below or cl<br>rrent privileg | er privilege<br>ick Cance<br>es. | es.<br>Ito | nown  |        |
|                | Username:   | admin                                                  |                                       |                                                |                                  | -          | 001   |        |
|                | Password:   | ****                                                   |                                       |                                                |                                  |            |       |        |
|                |             |                                                        |                                       | <u>o</u> k                                     | <u>C</u> ancel                   |            |       |        |
|                |             |                                                        |                                       |                                                |                                  |            |       |        |
|                |             |                                                        |                                       |                                                |                                  |            |       |        |
|                |             |                                                        |                                       |                                                |                                  |            |       |        |
| Menu 🔄 🔤       | d Device Ma | inager                                                 |                                       |                                                |                                  |            | 09:30 | :39 AM |

Figure 8.3.1C

12.Now, the Paa29+ is configured and ready to create the associated automation and trigger cues.

#### 8.3.2 SETUP THE OUTPUT CUES (NON-LIBRARY METHOD)

Once the device is added, set up the "cues" in order to manage the PAA29+ outputs. You have two methods to do this, the first one is to add the output cues (**only valid for output cues**, not for trigger cues) following the Doremi Macro Editor Manual. To do it in this way, please follow the next steps:

1. Create a new "Macro" using the "+" button and name it, like in the **figure 8.3.2A**.

| +                                                                              | 0                                    | 🛧 🦊 🕵 🕹 Bemov     |
|--------------------------------------------------------------------------------|--------------------------------------|-------------------|
| Macro                                                                          |                                      | Start Time Action |
| ABRIR PALA<br>CERRAR PALA<br>LAMP OFF<br>LAMP ON                               | 🕲 Macro Settings                     |                   |
| LIGHT 1 ON<br>LIGHT 2 OFF<br>LIGHT 2 ON<br>LIGHT 2 50%<br>FORMAT MONO<br>pause | Name of the Macro: LIGH<br>Comments: | IT 1 ON           |
| play<br>rescue                                                                 |                                      |                   |

Figure 8.3.2A

- 2. Click on the button "Insert a new action".
- 3. Select "GPIO / Send Message" and click on "Add". See **figure 8.3.2B**.

| Add a new Action      |                                                       |
|-----------------------|-------------------------------------------------------|
| Projector             | General Purpose Output                                |
| GPIO                  | Send Message                                          |
| Playback              |                                                       |
| Macro Control         |                                                       |
| Library               |                                                       |
|                       | Send Message<br>Send a message to a connected device. |
|                       |                                                       |
| omation Cue Trigger ( | 110                                                   |

Figure 8.3.2B

- 4. On the appearing "Send a Message" pop-up window, write the following:
  - **Message Label**: Following report of the operation (optional).
  - **Device Name**: Select "Paa29+".
  - **Message Type**: Select "Text".
  - Message: Write in the dialog box the message in ASCII code that will be sent to the PAA29+ when executing the macro cue. See the ASCII commands on table from APPENDIX B: COMMANDS ASCII FOR DOREMI SERVER. You must write the codes exactly as in the table, otherwise the PAA29+ may not recognize them.
- 5. You can see an example of this from in the **Figure 8.3.2C**.

| TO Editor                               | 🗆 ?                                                                                                    |
|-----------------------------------------|----------------------------------------------------------------------------------------------------|
| Send a Message                          | 🔀 Quit                                                                                                    |
| Device name                             | Eemove                                                                                                    |
| Paa29+ 👻                                | -                                                                                                    |
| Message type                            |                                                                                                    |
| Text 👻                                  |                                                                                                    |
| Message                                 |                                                                                                    |
| SIUSIUAV                                |                                                                                                    |
| <u>Qk</u><br><u>Qk</u><br><u>Cancel</u> | Action                                                                                                    |
|                                         | Send a Message     Image: Constraint of the sender of the sender of the se |

Figure 8.3.2C

- 6. Once the required macros are added, save the changes and then use the macros in "Cinelister". If you are not logged as admin, you will need to be authenticated.
- 7. In order to check in advance the macros, use the "Macro Execution" program in the "Doremi Labs Inc." menu. In the **figure 8.3.2.D** you can see a snapshot of the "Macro Execution" program.

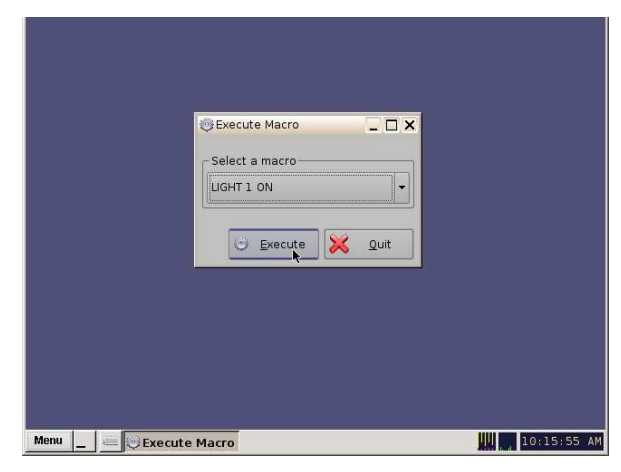

Figure 8.3.2.D

8. If the command is successfully received for the Paa29+, a pop-up message like the one in the **figure8.3.2.E** is shown.

|                 | Execute Macro     Secure Macro     Secure Macro     Macro successfully executed I     K | ×           |
|-----------------|-----------------------------------------------------------------------------------------|-------------|
| Menu _ @Execute | Macro                                                                                   | 10:17:00 AM |

Figure8.3.2.E

#### 8.3.3 SETUP THE OUTPUT CUES USING PAA29+ XML LIBRARY

The second method to set-up the cues for the Paa29+ in a Doremi server is using the "paa29+.xml" file, included in the documentation and test CD, to create a cues library for the device in the server. Using this method you can use the **inputs and the outputs** of the Paa29+ with the Doremi server.

To do it you must follow these steps:

- 1. Connect a pc or laptop to the same network where you have the Doremi server connected. To ensure that they are in the same network you can make a "ping" from the pc to the server.
- 2. Open an ftp client and connect to the server using the server IP, you must be logged as admin using the admin password supplied by Doremi. You can see an example in the **figure 8.3.3A**, for this example we used the "filezilla" ftp client, a server with the IP 192.168.1.129 and the admin login and password.

| 🔁 admin@192.168.1.129 - FileZilla                                                                                                    |                                                                                                    |                                          |
|----------------------------------------------------------------------------------------------------|----------------------------------------------------------------------------------------------------|------------------------------------------|
| Archivo Editar Ver Transferencia Servidor Marcadores Ayuda iNueva versión                                                                                                    | lisponible!                                                                                                    |                                          |
| ፼: *    ʰ, ʰ, Q   ② º, ♥ Ø Ø: R   ∓ ☷ ↔ ハ                                                                                                    |                                                                                                    |                                          |
| Servidor: 192.168.1.129 Nombre de usuario: admin Contrageño                                                                                                    | : •••• <u>P</u> uerto: <u>C</u> onex                                                                                                    | ión rápida 🔻                             |
| Respuesta: 257 7/etc/cuesilb"<br>Comando: PASV<br>Respuesta: 227 Entering Passive Mode (192,168,1,129,231,0)<br>Comando: LIST<br>Respuesta: 150 Here comes the directory listing.<br>Respuesta: 225 Directory send OK.<br>Estado: Directorio listado correctamente                                                                                                    |                                                                                                    | ×                                        |
| Sitio local: C:\Documents and Settings\v.alfonso\Escritorio\xdc\                                                                                                    | Sitio remoto: /etc/cueslib                                                                                                    |                                          |
| ⊞- itest paa29+                                                                                                    | E C etc                                                                                                    |                                          |
|                                                                                                    | 0 certs                                                                                                    |                                          |
| 🔁 congra                                                                                                    | cpanel.d                                                                                                    |                                          |
| 🕀 🗁 xdc                                                                                                    | cron.d                                                                                                    |                                          |
| Nombre de archivo 🔺 🛛 Tamaño de Tipo de archivo 🛛 Ultima m                                                                                                    | e Affred Constant                                                                                                    | <u>.</u>                                 |
| Constant and and a second second seco | Nombre de archivo 🔺                                                                                                    | Tamaño de arc                            |
| proactive mailing list.txt 501 Documento de t 20/11/2                                                                                                    | u in ann an tha ann an tha ann an tha ann an tha ann an tha ann an tha ann an tha ann an tha ann an tha an tha an | 16 422                                   |
|                                                                                                    | inior expansion module.xml                                                                                                    | 28.191                                   |
|                                                                                                    | jnior.xml                                                                                                    | 48.110                                   |
|                                                                                                    | paa29+.xml                                                                                                    | 15.077                                   |
|                                                                                                    |                                                                                                    |                                          |
|                                                                                                    |                                                                                                    | <u>•</u>                                 |
| 1 archivo y 1 directorio. Tamaño total: 501 bytes                                                                                                    | 1 archivo seleccionado, Tamaño total: 15.077 by                                                                                                    | tes                                      |
| Servidor/Archivo local Dirección Archivo remoto                                                                                                    |                                                                                                    | Tamaño Prioridad Estado                  |
|                                                                                                    |                                                                                                    |                                          |
| Auchiner en cola                                                                                                    |                                                                                                    |                                          |
| Archivos en Loia Transferencias failidas Transferencias satisfactorias (1)                                                                                                    |                                                                                                    | E la la la la la la la la la la la la la |
|                                                                                                    |                                                                                                    | RAF Cola: vacia                          |

Figure 8.3.3A

- 3. Once you are connected to the server via ftp, upload the "paa29+.xml" file supplied in the documentation and test CD to the "/etc/cueslib/" directory in the server. You can see the "paa29+.xml" loaded in this folder in the **figure 8.3.3A**. Now, you can set-up the output cues taking the commands from this library.
- 4. The procedure to create automation cues using the library is very similar as the one without use it, but very much simple. First of all open the Doremi Marco Editor.
- 5. Then create a new "Macro" with the "+" button and name it, like in the **figure 8.3.3B**.

|                                                  | 🛧 🦊 🕵 🕹 Bemove      |
|--------------------------------------------------|---------------------|
| Macro                                            | Start Time Action   |
| ABRIR PALA<br>CERRAR PALA<br>LAMP OFF<br>LAMP ON | ×□□                 |
| IGHT 1 ON Name of the Macro:                     | LIGHT 1 ON          |
| LIGHT 2 OFF                                      |                     |
| LIGHT 2 ON Comments:                             |                     |
| LIGHT 2 50%                                      | Ok Cancel           |
| FORMAT MONO                                      |                     |
| pause                                            |                     |
| rescue                                           |                     |
| FORMAT U1                                        |                     |
|                                                  | . R.                |
|                                                  | Insert a new Action |
| Automation Cue                                   |                     |

Figure 8.3.3B

- 6. Click on the button "Insert a new Action".
- 7. Select "Library / Paa29+" on the "Add a new Action" pop-up window and click in on "Add". See **figure 8.3.3C**.

| V2::11                     |                                                             |
|----------------------------|-------------------------------------------------------------|
| Reset Save                 | Ouit                                                        |
| Projector                  | dolby_cp650                                                 |
| GPIO                       | ecna                                                        |
| C Playback                 | jnior expansion module                                      |
| F Macro Control            | jnior                                                       |
| Library                    | Paa29+                                                      |
| L<br>L<br>P<br>P           | Paa29+<br>Predefined message to send to a connected device. |
| Automation Cue Trigger Cue | 3 3 12:41:47 PM                                             |

Figure 8.3.3C

- On the appearing "Library" pop-up window, select the action that needed and validate with the OK button as you can see in the **figure** 8.3.3D. The keys for the action are these:
  - The actions from H1 to H12 activate (High) and maintain active the corresponding output.
  - The actions from L1 to L12 deactivate (Low) and maintain inactive the corresponding output.
  - The actions from P1 to P12 generate a momentary (500ms) pulse in the corresponding output.

| x11                                                                    |                                                                           |       |
|------------------------------------------------------------------------|---------------------------------------------------------------------------|-------|
| Dorer                                                                  | ni Labs Macro Editor 📃                                                    | □ ×   |
|                                                                        | Beset 🔳 Save 🔀 🛛                                                          | 2uit  |
|                                                                        | 🖲 Library 📃 🗆 🗙                                                           | =     |
|                                                                        | Action                                                                    |       |
| Macr<br>ABRIF<br>CERR<br>FORM<br>FORM<br>LAMP<br>LAMP<br>LAMP<br>LIGHT | L11<br>L12<br>P01<br>P02<br>P03<br>P05<br>P05<br>P05<br>P06<br>P07<br>P08 |       |
| LIGHT<br>LIGHT<br>paus<br>play                                         | P09<br>P10<br>P11                                                         |       |
| Autom                                                                  | OK Cancel                                                                 |       |
| Aenu                                                                   | _ Coremi Labs Operation labs 12:44:                                       | 47 PM |

Figure 8.3.3D

- 9. On the appearing "Send a Message" pop-up window (**figure 8.3.3E**), write the following:
  - **Message Label**: Following report of the operation (optional).
  - Device Name: Select "Paa29+".
  - **Message Type**: Select "Text".
  - **Message**: Left untouched, it comes from the Paa29+ library previously selected.

| 2×11                                                |                       | _ 🗆 🗙       |
|-----------------------------------------------------|-----------------------|-------------|
| Doremi Labs Macro                                   | © Send a Message □    | × ×         |
| <u>R</u> eset                                       |                       |             |
| + - 0                                               | Device name           | Bemove      |
| Macro                                               | Paa29+                | •           |
| ABRIR PALA<br>CERRAR PALA                           | Message type          |             |
| FORMAT MONO                                         | Text                  | •           |
| LAMP OFF                                            | Message               |             |
| LAMP ON<br>LIGHT 1 ON<br>LIGHT 2 50%<br>LIGHT 2 OFF | 54U54UD\r             |             |
| pause<br>play<br>rescue                             |                       |             |
|                                                     | <u>k</u> ancel        | ition       |
| Automation Cue                                      | gger Cue              |             |
| Menu©Dore                                           | mi Labs 🤯 Doremi Labs | 12:48:16 PM |

Figure 8.3.3E

- 10.Once the required macros are added, save the changes and then use the macros in "Cinelister". If you are not logged as admin, you will need to be authenticated.
- 11.In order to check in advance the macros, use the "Macro Execution" program in the "Doremi Labs Inc." menu.

#### 8.3.4 SETUP THE INPUT CUES USING PAA29+ XML LIBRARY

Using the XML library method you can use the inputs of the Paa29+ to send automation messages to the Doremi server. You need the "Paa29+.xml" file loaded properly in the Doremi server to use this feature, in the 1,2 and 3 steps of the 8.3.3 chapter of this manual you can see the procedure to load the file and create the Paa29+ Library.

With this file loaded you can create trigger cues following these steps:

 Open the Doremi "Macro Editor" application and select the "trigger cue" tab. This is the window used to manage the trigger cues. To create a new cue click on the "+" button and, in the pop-up window, name it and accept. Example is given in the **picture 8.3.4A**.

| ×11<br>Doremi Labs | Macro Editor                          |               |                  |
|--------------------|---------------------------------------|---------------|------------------|
| <u>R</u> eset      | Save                                  |               | 🔀 Quit           |
| ÷                  |                                       | <b>.</b>      | 👟 <u>R</u> emove |
| Trigger            |                                       | Action        |                  |
| rplay<br>rrescue   | Trigger Settings Name of the Trigger: |               | ncel             |
|                    |                                       | <u>C</u> onne | ct to an event   |
| Automation C       | ue Trigger Cue                        |               |                  |
|                    | Contraction of the second second      |               |                  |

Picture 8.3.4A

2. When the "Events" pop-up window appears (**picture 8.3.4B**), select the "Signal" option.

| <mark>∀2</mark> ×11        |                         | -02              |
|----------------------------|-------------------------|------------------|
| 😳 Doremi Labs Macro Editor |                         | _ 🗆 ×            |
| Reset Save                 |                         | 🔀 Quit           |
|                            |                         | 👟 <u>B</u> emove |
| Trigger                    | Action                  |                  |
| rpause                     | Events _ X              |                  |
| rplay                      | Choose the event to add |                  |
| rrescue                    | General Purpose Input   |                  |
|                            | Signal                  |                  |
|                            | Cancel                  |                  |
|                            |                         |                  |
|                            | <u> </u>                | nect to an event |
| Automation Cue Trigger Cu  | je                      |                  |
| Menu 🔔 😅 😳 Doremi Lab      | s 😻 Doremi Labs         | 12:56:52 P       |

Picture 8.3.4B

3. In the "Signal Setup" pop-up window, left the "Any" in the "Source device name" selection tab and press the "..." button in the "Signal name" field. **Figure 8.3.4C**.

| <u>R</u> eset | ave                       | 🔀 <u>Q</u> ui |
|---------------|---------------------------|---------------|
| + - 4         | 2                         | Eemove        |
| Trigger       | 🥶 Signal Setup 📃 🗆 🗙 🔤    |               |
| rpause        | - Source device name      |               |
| rplay         |                           |               |
| rrescue       | Any                       |               |
|               |                           |               |
|               | Signal name               |               |
|               | ¥                         |               |
|               |                           |               |
|               |                           |               |
|               | <u>Q</u> K <u>C</u> ancel |               |
|               |                           |               |
|               |                           |               |
|               | Connect                   | to an event   |
|               |                           |               |

Figure 8.3.4C

4. Pressing this button you will open the "Signal Library" pop-up window, you must select the "Paa29+" in the "driver" window and choose the appropriate input of the Paa29+ in the "Signal" window, every signal matches the physical input with the same number in the device. You can see an example for the Input 1 in the **figure 8.3.4D**.

| V2×11                               |                                                                            |                                                                | _O×         |  |  |
|-------------------------------------|----------------------------------------------------------------------------|----------------------------------------------------------------|-------------|--|--|
| ODD DOTEM                           | i Labs Macro Editor<br>eset Save                                           |                                                                |             |  |  |
| Trigge<br>rpause<br>rplay<br>rrescu | Driver<br>dolby_cp650<br>ecna<br>jnior<br>pinor expansion module<br>Paa29+ | Signal<br>102<br>103<br>104<br>105<br>105<br>106<br>107<br>108 | Tove        |  |  |
| Qk Cancel                           |                                                                            |                                                                |             |  |  |
| Menu _                              | . 🔄 😳 Doremi Labs 😻 Dor                                                    | remi Labs                                                      | 01:04:07 PM |  |  |

Figure 8.3.4D

5. Pressing the Ok button of the "Signal library" window you will come back to the "Signal Setup" window, but with the "Signal name" filled with your previous chosen input selection. You can see the example for the Input 1 in the **figure 8.3.4E**. Click on the Ok button to finish the creation of the trigger cue.

| V2×11                   |                    | -OX         |
|-------------------------|--------------------|-------------|
| 😳 Doremi Labs Macro Edi | tor                | _ 🗆 ×       |
| Reset                   | ave                | 💥 Quit      |
| -                       | Signal Setup       | Lemove      |
| Trigger<br>rpause       | Source device name |             |
| rplay<br>rrescue        | Any                |             |
|                         | Connect f          | to an event |
| Automation Cue Trigge   | r Cue              |             |
| Menu 🔤 😇 Doremi I       | abs 🦁 Doremi Labs  | 01:05:37 PM |

Figure 8.3.4E

- 6. Finally in the Doremi "Macro Editor" main screen you can save the trigger cues configuration using the "Save" button. If you are not logged as admin, you will need to be authenticated.
- 7. Now, you can use the "trigger cues", created following the previous steps, in the "Cinelister" editor to activate macros during the Show execution.

## 9. OUTPUTS / INPUTS OF THE PAA29+

The contacts order in the connectors and the internal circuitry of the PAA29 + outputs as shown on the following schemes and pictures:

#### 9.1. OUTPUT 1 CONNECTOR:

## **OUTPUT 1 CONNECTOR**

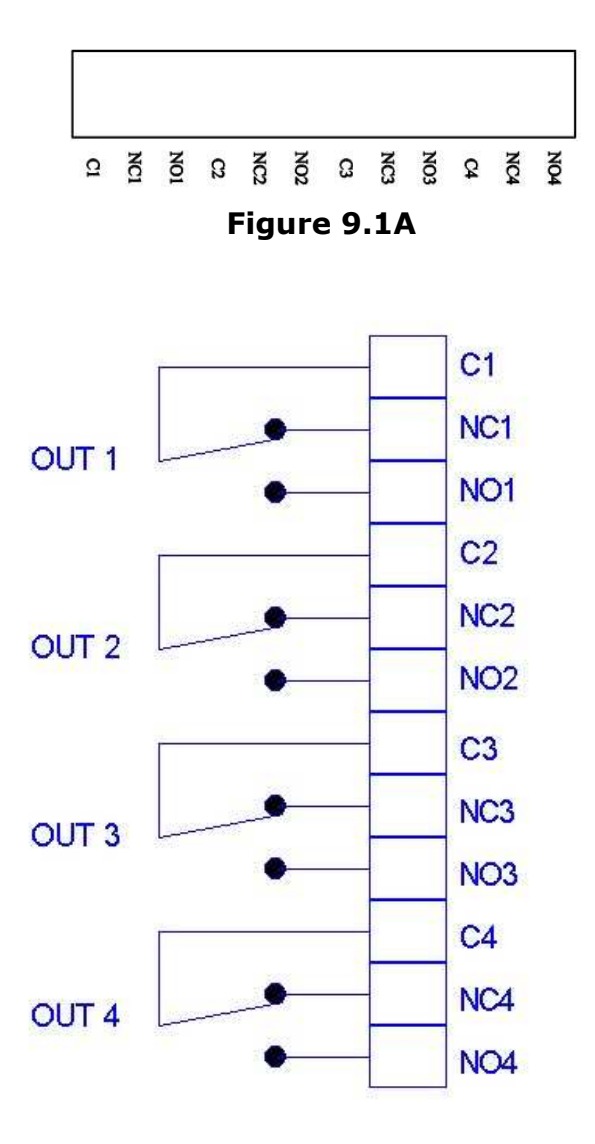

Figure 9.1B

## 9.2 OUTPUT 2 CONNECTOR:

# **OUTPUT 2 CONNECTOR**

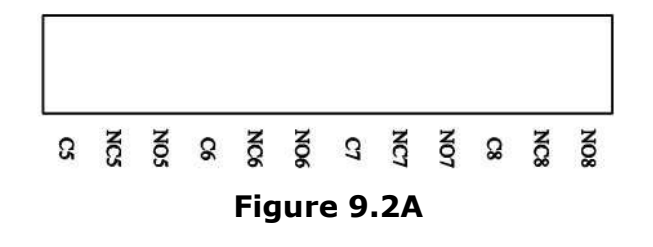

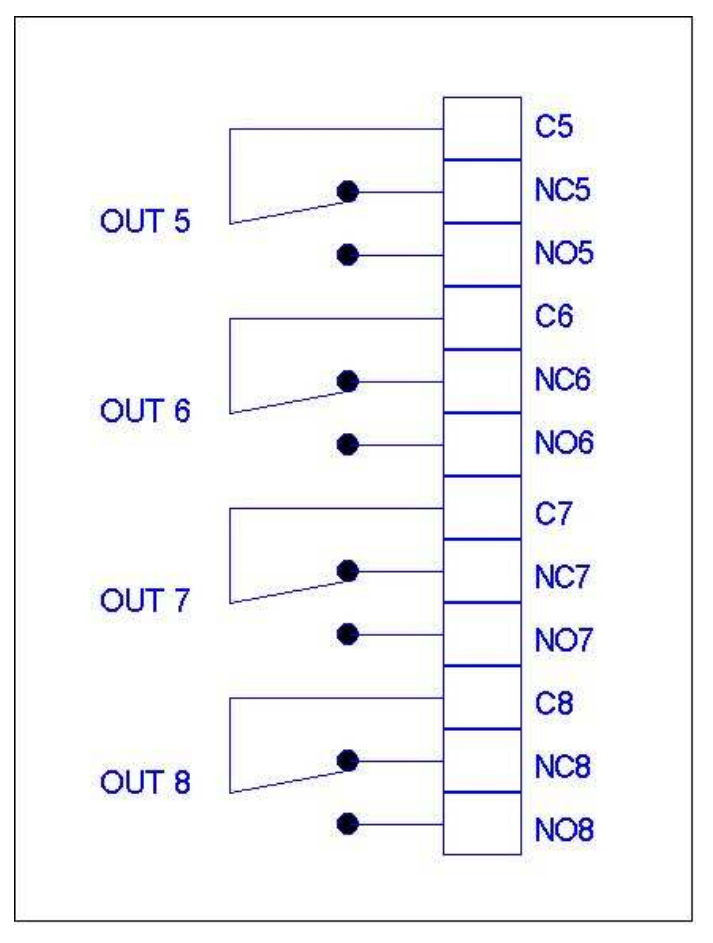

Picture 9.2B

## 9.3 OUTPUT 3 CONNECTOR:

# **OUTPUT 3 CONNECTOR**

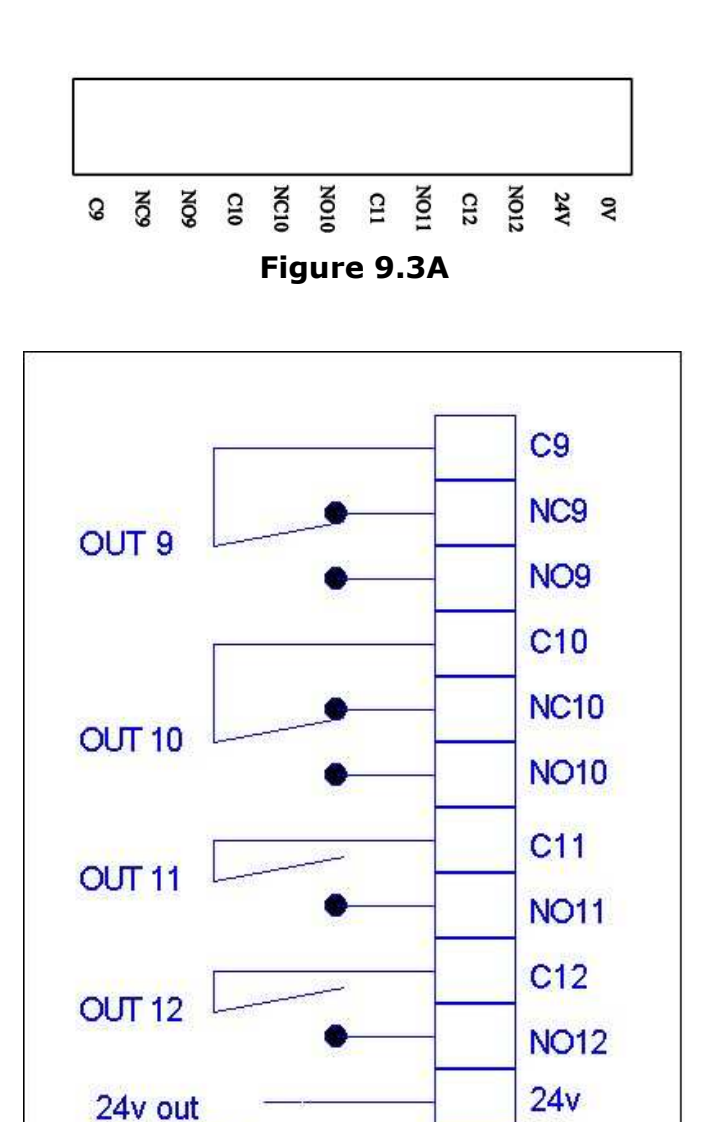

Figure 9.3B

0v

Max 200mA

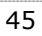

#### **9.4 INPUT CONNECTOR:**

INPUT CONNECTOR

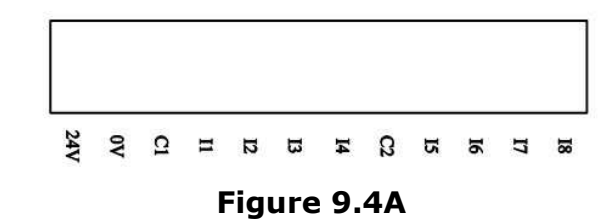

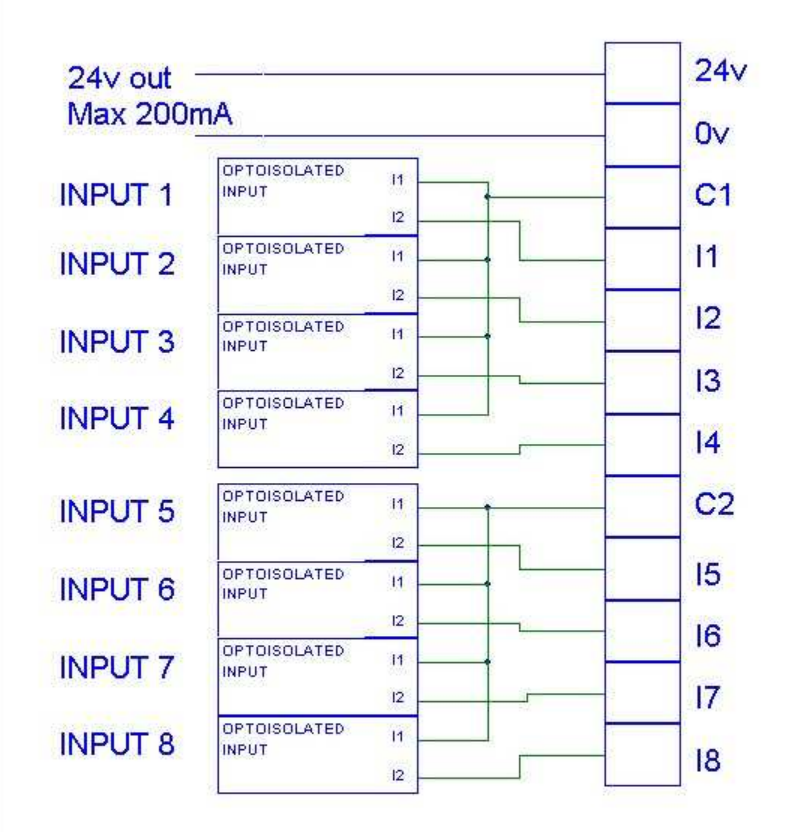

Picture 9.4B

## **9.5 EXAMPLES OF INPUT CONNECTION:**

The digital inputs are divided in two groups; each group shares a common independent cable. The first group includes the inputs from I1 to I4 and in the second one the inputs from I5 to I8.

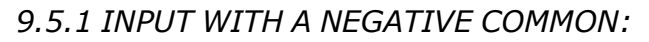

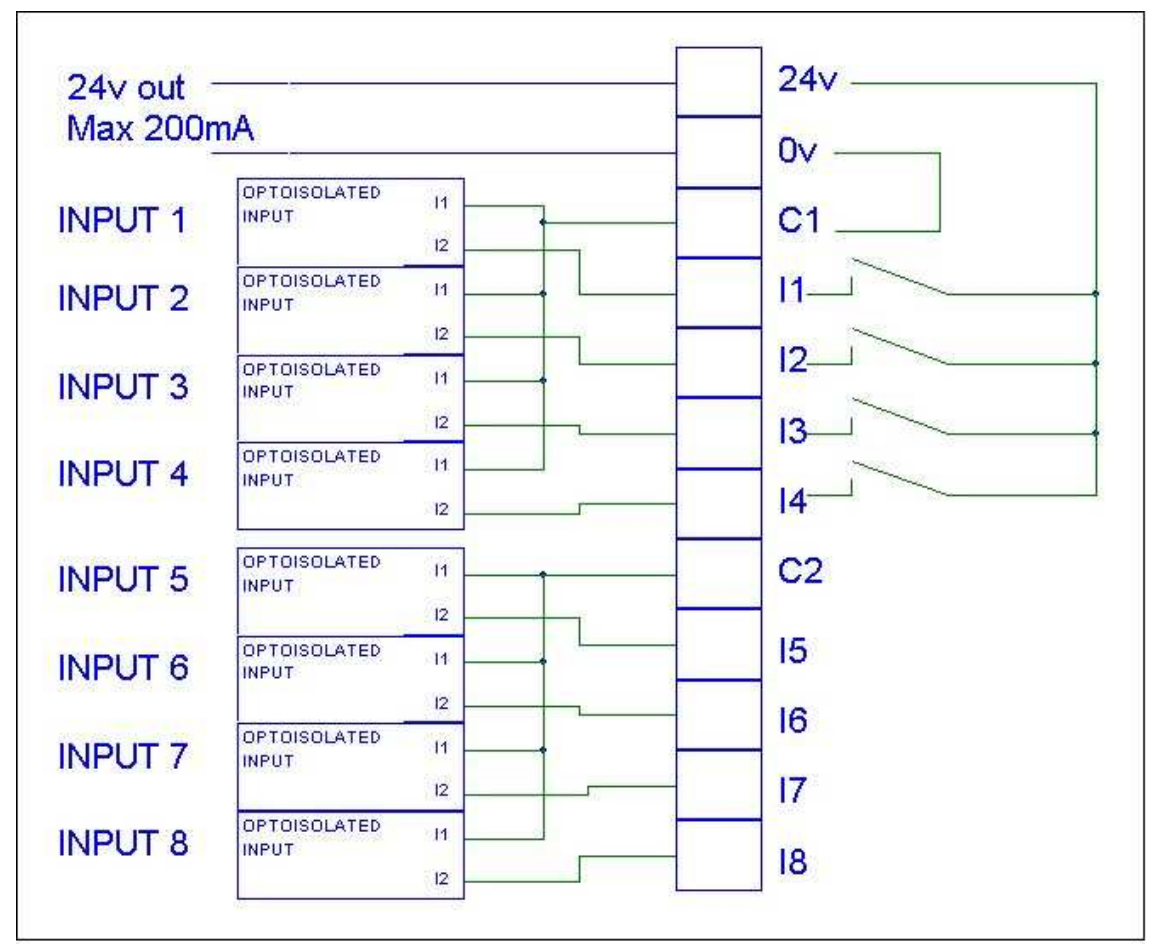

Figure 9.5.1A

# 9.5.2 INPUT WITH A POSITIVE COMMON:

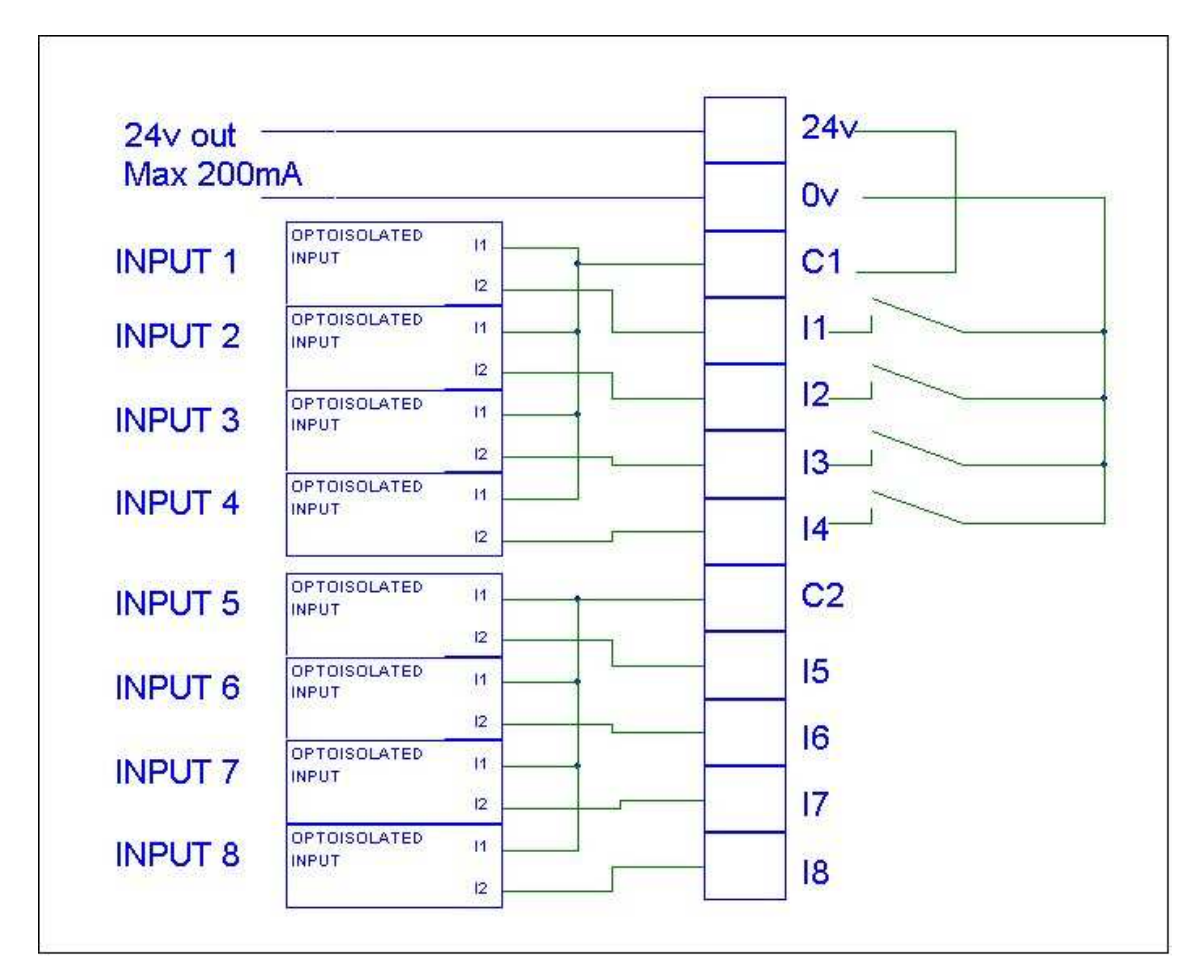

Picture 9.5.2A

## **10. NOTES**

#### **10.1 FIRMWARE VERSIONS**

#### • PNA 02:

- Fully compatible with Dolby DSS200 and DSS100/DSP100 servers automation using the serial port.
- Compatible with the "Automation Cues" of the Doremi DCP 2000 and DCP 2K4 servers.
- NOT compatible with the "Trigger Cues" of the Doremi DCP 2000 and DCP 2K4 servers. Will be compatible with the PNA 03 firmware version.

## • PNA 04:

- Fully compatible with Dolby DSS200 and DSS100/DSP100 servers using the serial port.
- Fully compatible with the Doremi DCP200 and DCP2K4 servers automation using a UDP/IP Ethernet connection.
- Fully compatible with the Qube XP-D, Datasat DC-20 and GDC servers automation using the serial port.

\* The Qube XP-D, Datasat DC-20 and GDC servers automation connection and configuration is not described in this version of the manual. It will be included in future versions.

## **11. ELECTRICAL PROPERTIES**

#### **Power Requeriments**

- 100-240 VAC,
- 50-60 Hz,
- 50w from a centrally switched power source.

## **12. DIMENSIONS**

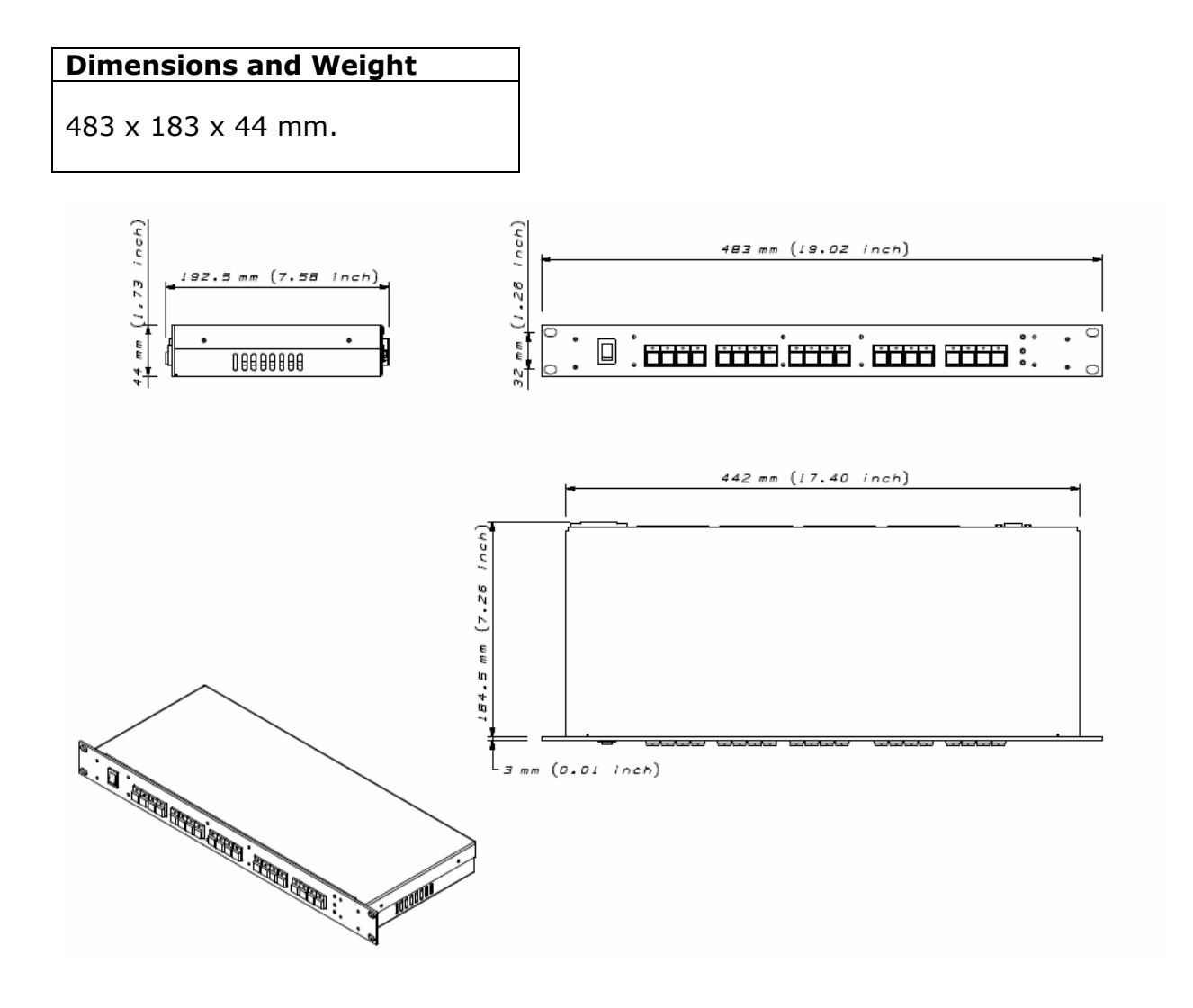

| Category | Туре   | Name  | Command | Action     | I/O hard  |
|----------|--------|-------|---------|------------|-----------|
| Input    | Other  | Play  | 31U31UA | Start Show | Input 1   |
| Input    | Other  | Pause | 32U32UB | Pause Show | Input 2   |
| Input    | Other  | Stop  | 33U33UC | Stop Show  | Input 3   |
| Output   | Lights | P01   | 51U51UA | Pulse      | Output 1  |
| Output   | Lights | P02   | 52U52UB | Pulse      | Output 2  |
| Output   | Lights | P03   | 53U53UC | Pulse      | Output 3  |
| Output   | Lights | P04   | 54U54UD | Pulse      | Output 4  |
| Output   | Other  | P05   | 55U55UE | Pulse      | Output 5  |
| Output   | Other  | P06   | 56U56UF | Pulse      | Output 6  |
| Output   | Other  | P07   | 57U57UG | Pulse      | Output 7  |
| Output   | Other  | P08   | 58U58UH | Pulse      | Output 8  |
| Output   | Other  | P09   | 59U59UI | Pulse      | Output 9  |
| Output   | Other  | P10   | 5AU5AUJ | Pulse      | Output 10 |
| Output   | Other  | P11   | 5BU5BUK | Pulse      | Output 11 |
| Output   | Other  | P12   | 5CU5CUL | Pulse      | Output 12 |
| Output   | Lights | H01   | 61U61UM | On         | Output 1  |
| Output   | Lights | H02   | 62U62UN | On         | Output 2  |
| Output   | Lights | H03   | 63U63UO | On         | Output 3  |
| Output   | Lights | H04   | 64U64UP | On         | Output 4  |
| Output   | Other  | H05   | 65U65UQ | On         | Output 5  |
| Output   | Other  | H06   | 66U66UR | On         | Output 6  |
| Output   | Other  | H07   | 67U67US | On         | Output 7  |
| Output   | Other  | H08   | 68U68UT | On         | Output 8  |
| Output   | Other  | H09   | 69U69UU | On         | Output 9  |
| Output   | Other  | H10   | 6AU6AUV | On         | Output 10 |

## APPENDIX A: SERIAL COMMANDS FOR DOLBY

| Output | Other  | H11 | 6BU6BUW | On  | Output 11 |
|--------|--------|-----|---------|-----|-----------|
| Output | Other  | H12 | 6CU6CUX | On  | Output 12 |
| Output | Lights | L01 | 71U71UY | Off | Output 1  |
| Output | Lights | L02 | 72U72UZ | Off | Output 2  |
| Output | Lights | L03 | 73U73U0 | Off | Output 3  |
| Output | Lights | L04 | 74U74U1 | Off | Output 4  |
| Output | Other  | L05 | 75U75U2 | Off | Output 5  |
| Output | Other  | L06 | 76U76U3 | Off | Output 6  |
| Output | Other  | L07 | 77U77U4 | Off | Output 7  |
| Output | Other  | L08 | 78U78U5 | Off | Output 8  |
| Output | Other  | L09 | 79U79U6 | Off | Output 9  |
| Output | Other  | L10 | 7AU7AU7 | Off | Output 10 |
| Output | Other  | L11 | 7BU7BU8 | Off | Output 11 |
| Output | Other  | L12 | 7CU7CU9 | Off | Output 12 |

| Category | Name | Command   | Action | I/O hard  |
|----------|------|-----------|--------|-----------|
| Output   | P01  | 51U51UA\r | Pulse  | Output 1  |
| Output   | P02  | 52U52UB\r | Pulse  | Output 2  |
| Output   | P03  | 53U53UC\r | Pulse  | Output 3  |
| Output   | P04  | 54U54UD\r | Pulse  | Output 4  |
| Output   | P05  | 55U55UE\r | Pulse  | Output 5  |
| Output   | P06  | 56U56UF\r | Pulse  | Output 6  |
| Output   | P07  | 57U57UG\r | Pulse  | Output 7  |
| Output   | P08  | 58U58UH\r | Pulse  | Output 8  |
| Output   | P09  | 59U59UI\r | Pulse  | Output 9  |
| Output   | P10  | 5AU5AUJ\r | Pulse  | Output 10 |
| Output   | P11  | 5BU5BUK\r | Pulse  | Output 11 |
| Output   | P12  | 5CU5CUL\r | Pulse  | Output 12 |
| Output   | H01  | 61U61UM\r | On     | Output 1  |
| Output   | H02  | 62U62UN\r | On     | Output 2  |
| Output   | H03  | 63U63U0\r | On     | Output 3  |
| Output   | H04  | 64U64UP\r | On     | Output 4  |
| Output   | H05  | 65U65UQ\r | On     | Output 5  |
| Output   | H06  | 66U66UR\r | On     | Output 6  |
| Output   | H07  | 67U67US\r | On     | Output 7  |
| Output   | H08  | 68U68UT\r | On     | Output 8  |
| Output   | H09  | 69U69UU\r | On     | Output 9  |
| Output   | H10  | 6AU6AUV\r | On     | Output 10 |
| Output   | H11  | 6BU6BUW\r | On     | Output 11 |
| Output   | H12  | 6CU6CUX\r | On     | Output 12 |
| Output   | L01  | 71U71UY\r | Off    | Output 1  |

## **APPENDIX B: COMMANDS FOR DOREMI SERVERS.**

| Output | L02 | 72U72UZ\r | Off | Output 2  |
|--------|-----|-----------|-----|-----------|
| Output | L03 | 73U73U0\r | Off | Output 3  |
| Output | L04 | 74U74U1\r | Off | Output 4  |
| Output | L05 | 75U75U2\r | Off | Output 5  |
| Output | L06 | 76U76U3\r | Off | Output 6  |
| Output | L07 | 77U77U4\r | Off | Output 7  |
| Output | L08 | 78U78U5\r | Off | Output 8  |
| Output | L09 | 79U79U6\r | Off | Output 9  |
| Output | L10 | 7AU7AU7\r | Off | Output 10 |
| Output | L11 | 7BU7BU8\r | Off | Output 11 |
| Output | L12 | 7CU7CU9\r | Off | Output 12 |